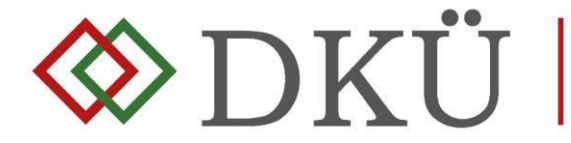

# BESZERZÉSI IGÉNYEK FELTÖLTÉSÉNEK ÉS A JÓVÁHAGYÁSÁNAK FOLYAMATLEÍRÁSA

A beszerzési igények feltöltését segítő útmutató

#### I. Fogalmak

- 1. A Nemzeti Hírközlési és Informatikai Tanácsról, valamint a Digitális Kormányzati Ügynökség Zártkörűen Működő Részvénytársaság és a kormányzati informatikai beszerzések központosított közbeszerzési rendszeréről szóló 301/2018. (XII. 27.) Korm. rendelet (a továbbiakban: Korm. rendelet) 7. § alapján az érintett szervezetnek fel kell töltenie
  - az informatikai beszerzésre vonatkozó igényét, a)
  - a rendkívüli informatikai beszerzésre vonatkozó igényét, valamint b)
  - c) az üzemszerű működés biztosításához szükséges informatikai beszerzésre vonatkozó igényét.
- 2. A Korm. rendelet 1. § (4) bekezdése szerint
  - a) Éves informatikai beszerzési terv: az adott naptári évre vonatkozó, tervezhető, összesített, az érintett szervezet napi működésének fenntartásához feltétlenül beszerezni szükséges informatikai eszközöket és szoftvereket, valamint az ezekhez kapcsolódó szolgáltatásokat részletesen felsoroló dokumentáció, a Portálon meghatározott struktúra és adattartalom szerint részletezve.
  - b) Éves informatikai fejlesztési terv: az adott naptári évre vonatkozó, tervezhető, összesített, az érintett szervezet napi működésének fenntartásához feltétlenül beszerezni nem szükséges, a meglévő informatikai eszköz-, szoftver- és alkalmazásállomány korszerűsítését, bővítését, továbbfejlesztését vagy cseréjét eredményező informatikai eszközöket, szoftvereket és alkalmazásfejlesztéseket, valamint az ezekhez kapcsolódó szolgáltatásokat részletesen felsoroló dokumentáció, a Portálon meghatározott struktúra és adattartalom szerint részletezve.
  - c) Informatikai beszerzési igény: az éves informatikai beszerzési vagy fejlesztési tervben szereplő, előre tervezett beszerzési igény.
  - d) Rendkívüli informatikai beszerzésre vonatkozó igény: az éves informatikai beszerzési vagy fejlesztési tervben nem szereplő, előre nem tervezett beszerzési igény.
  - e) <u>Üzemszerű működés biztosításához szükséges informatikai beszerzésre vonatkozó</u> igény: az éves informatikai beszerzési vagy fejlesztési tervben nem szereplő, előre nem tervezett beszerzési igény, amely kritikus működési kényszer miatt jelentkezik.
- 3. Informatikai beszerzési igény a nyilvántartásba vett éves informatikai beszerzési vagy éves informatikai fejlesztési terv miniszter által jóváhagyott elemeire nyújtható be. (Beszerzési igény benyújtása tervmódosítás nélkül vagy tervmódosítással.)

- 4. Az éves informatikai beszerzési vagy éves informatikai fejlesztési tervben nem szereplő tételekre elsősorban rendkívüli vagy üzemszerű működés biztosításához szükséges informatikai beszerzésre vonatkozóan beszerzési igény új igényként nyújtható be.
- 5. Az éves informatikai beszerzési vagy éves informatikai fejlesztési terv miniszteri jóváhagyását megelőzően tervjóváhagyást megelőző igényként nyújtható be beszerzési igény a még jóvá nem hagyott tervben szereplő tételekre vonatkozóan.

# II. <u>A beszerzési igény rögzítésének folyamata</u>

- 1. A Portálra feltöltött tervre vonatkozó miniszteri döntésről (jóváhagyás, feltételekkel történő jóváhagyás vagy elutasítás) az érintett szervezet a DKÜ Portálon keresztül kap tájékoztatást, amelyről a DKÜ Zrt. értesítést küld az érintett szervezet kapcsolattartója részére, az általa megadott e-mail címre.
- 2. A kapcsolattartó a Portálra történő bejelentkezést követően az "Ügyintézés" főmenü "Feladatkosár" menüpontjában megtekintheti a végleges döntésről szóló értesítést.
- 3. A kapcsolattartó a döntést, a felugró ablak bal oldalán, "A döntést tudomásul vettem" megjelölésű checkbox-ot kipipálva fogadja el.

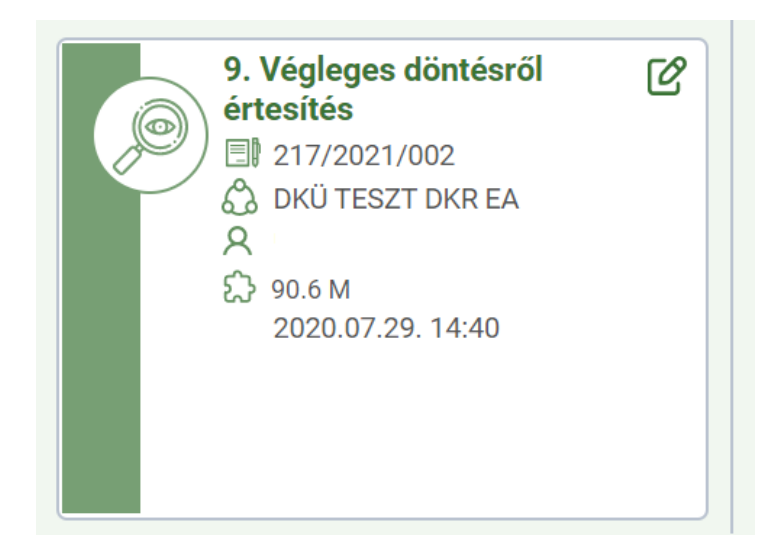

| Feladat szerkesztése              | <u>ت</u> ا                                                                                      | × | Beszerzés / Közbeszerzés alapadatok                                               | Visszajelzések Hiánypótlási változáso | k                     | ်င်းကိ |
|-----------------------------------|-------------------------------------------------------------------------------------------------|---|-----------------------------------------------------------------------------------|---------------------------------------|-----------------------|--------|
| Feladat leírás                    | 9. Végleges döntésről értesítés                                                                 | × |                                                                                   |                                       |                       |        |
| Felelős                           | Kiss Petra 1                                                                                    | × |                                                                                   | ALAPADATOK                            |                       | Ľ      |
| Beérkezés időpontja               | [2020.07.15. 13:01 ×                                                                            |   | SZERVEZET                                                                         |                                       | DKÜ TESZT DKR EA      | _      |
| A miniszteri döntésről szóló tanú | sítvány a dokumentumtárhan valamint a Reszerzés/Közheszerzés alanadatok nanel inhh felső sarkán | - | BESZERZÉSEK KÖZBESZERZÉSEK ÉVE                                                    |                                       | 2021                  |        |
| elhelyezett ceruza ikonra történő | kattintäs utän, a jobb oldali panel, Dokumentumok fülén talälható meg. 🍘                        |   | A FEJLESZTÉSI TERVSOROK BECSÜLT NETTŐ É<br>A BESZERZÉSI TERVSOROK BECSÜLT NETTŐ É | RTÉKE<br>RTÉKE                        | 0 Ft<br>90 637 300 Ft |        |
| A döntést tudomásul vetem         |                                                                                                 |   | A FEJLESZTÉSI, ÉS A BESZERZÉSI TERVSOROK                                          | BECSÜLT NETTÓ ÉRTÉKE ÖSSZESEN         | 90 637 300 Ft         |        |
| Mentés Mégsem                     |                                                                                                 |   | LÉTREHOZVA                                                                        | KORÁBBI DKŰ ÁLLÁSPON                  | 2020.07.15. 11:54     |        |

- 4. Éves informatikai beszerzési vagy éves informatikai fejlesztési tervben szereplő tervsorra vonatkozó beszerzési igény benyújtása a döntés tudomásulvétele nélkül nem lehetséges.
- 5. Elutasított tervre vagy egy terv elutasított tervsorára beszerzési igény nem nyújtható be.
- 6. Jogszabály előírhatja, hogy a beszerzési igény valamely szervezet előzetes jóváhagyásához kötött. A 11/2020. (VII. 10.) BM utasítás, illetve a 15/2020. (VIII. 14.) EMMI utasítás alapján a belügyminiszter, illetve az emberi erőforrások minisztere által irányított vagy felügyelt költségvetési szervek, az e szervek által irányított vagy felügyelt költségvetési szervek, valamint a belügyminiszter, illetve az emberi erőforrások minisztere által szakmai irányítása alá tartozó gazdasági társaságok egészséginformatikai területen beszerzési igényt csak a Nemzeti Egészséginformatikai Testület (NEIT) véleményezését követően, annak egyetértő véleményezésével nyújthatják be a DKÜ Zrt. részére.

# A. Beszerzési igény feltöltése

1. Beszerzési igény felvitelére - a DKÜ Portálra történő bejelentkezést követően - az "Ügyintézés" főmenü "Beszerzési igények" menüpontjában a "Beszerzési igény felvitele" gombra kattintva van lehetőség.

| ♦ DKÜ                                   |                | NTÉZÉS DOKUMENTUMTÁR             | TÖRZSADATOK                     |                               | ሬ 🗲 🐵 🗘 🔵 📔        |         |                              |                  |     |                            | 00:59:44 |     |
|-----------------------------------------|----------------|----------------------------------|---------------------------------|-------------------------------|--------------------|---------|------------------------------|------------------|-----|----------------------------|----------|-----|
| Digitális Kormányzati<br>Ögynökség Zer. | Feladatkosár   | Beszerzési és fejlesztési tervek | Aktuális informatikai környezet | Moratórium alatti beszerzések | Beszerzési igények | Éves be | számoló                      |                  |     |                            |          |     |
| Beszerzési igények                      | L.             |                                  |                                 |                               |                    |         |                              |                  |     | 📅 🔽   13                   | .⊞ (     | c 🖪 |
| lgény azonosító                         | Szervezet      |                                  | Létrehozás dátuma               | Beszerzési év                 | Státusz            |         | Becsült nettő értékkategória | Beszerző         |     |                            |          |     |
|                                         | × DKÜ TESZT    | r DKR EA 🛛 🔻 🗙                   | 🔹 Kérjük válasszon 💌 🕨          | 🛗 🗙 🛛 Kérjük válasszon 🔻 🗙    | Kérjük válasszon   | ¥ ×     | Kérjük válasszon 🔻 🗙         | Kérjük válasszon | * > | Beszerzési igény felvitele |          |     |
| Elutasított igény                       | felvitele Exce | ei export                        |                                 |                               |                    |         |                              |                  |     |                            |          |     |

 Az első igényfeltöltést megelőzően az érintett szervezet pénzügyi adatait (pénzügyi kapcsolattartó adatai, egyéb pénzügyi adatok, bankszámlaszám) a "Törzsadatok" főmenüben szükséges megadni, amelyre a DKÜ Portál felugró ablaka figyelmeztet.

A "Beszerzési igények" rögzítéséhez pénzügyi törzsadatok is szükségesek. Kérjük lépjen be a "Törzsadatok/Szervezetek" menüpontba és ott adja meg a menüpont által kért pénzügyi információkat. Azt követően megkezdheti a "Beszerzés igények" felvitelét.

Rendben

Az érintett szervezetek regisztráció során rögzített alapadatai automatikusan bekerülnek a "Törzsadatok" főmenü "Szervezetek" menüpontba. A törzsadatok közöttjelenik meg az

"Irányító minisztérium" pont. Itt – amennyiben a szervezet rendelkezik felettes szervvel – a legördülő listából szükséges kiválasztani a megfelelő minisztériumot.

A saját adatokban bekövetkező változásokat az érintett szervezeteknek jogszabályban előírt kötelezettsége a DKÜ Portál ezen menüpontjában aktualizálni.

A pénzügyi törzsadatok megadásakor a pénzügyi kapcsolattartó adatait (név, beosztás, elérhetőség), a szervezetre vonatkozó adatokat, a számlázási- és bankszámla-adatokat szükséges rögzíteni.

| Szervezet felvitele / módosítása          |                      |
|-------------------------------------------|----------------------|
| Pénzügyi kapcsolattartó adatok            | A                    |
| Pü.kapcs.neve                             | ×                    |
| Beosztása                                 | ×                    |
| Nincs vezetékes telefonszám               |                      |
| Pü.telefonszáma 🕢                         | (+36 X               |
| Email                                     | ×                    |
| Számla küldés email címe                  |                      |
| Elektronikus számlát befogad              | [Igen ▼ X]           |
| 0                                         |                      |
| Pénzügyi levelezési cím                   |                      |
| Pü.lev.cégnév 💡                           |                      |
| Pů. lev. címe megegyezik a<br>székhellyel |                      |
| Pü. lev. postafiók                        |                      |
| Irányítószám                              | X                    |
| Város                                     | Kérjük válasszon     |
| Közterület neve                           | ×                    |
| Közterület jellege 👩                      | Kérjük válasszon 💌 🗙 |
| Házszám                                   | ×                    |
| Egyéb pénzügyi adatok                     |                      |
| Intézmény típusa                          | Kérjük válasszon     |
| Cégjegyzékszám                            | ×                    |
| Statisztikai számjel                      | x)                   |

<u>Számlázási cím:</u> az a cím, amelyre az előleg- illetve végszámlát a DKÜ Zrt. kiállítja. Amennyiben a számlázási cím azonos a székhely címével, akkor "A számlázási cím megegyezik a székhely címével" checkbox-ot szükséges kiválasztani.

<u>Bankszámla</u>: az elsődleges bankszámlaszám megadása kötelező. A DKÜ Zrt. az érintett szervezet elsődleges bankszámlaszámára indítja az előleg-visszatérítést és esetleges egyéb pénzügyi tranzakciókat. A "Bankszámla hozzáadása" gombra kattintva a felugró "Bankszámla szerkesztése" ablakban 3x8 karakterben szükséges megadni a számlaszámot. A bankszámla devizaneme nem módosítható.

| 🖨 Bankszámla h      | ozzáadása                  |                    |                             |
|---------------------|----------------------------|--------------------|-----------------------------|
| SORREND             | BANKSZÁMLA SZÁMA           | BANKSZÁMLA D. NEME | PÉNZINTÉZET                 |
| Elsődleges bankszla | 11784009-22228163-00000000 | HUF                | DUNA TAKARÉK BANK Zártkörűe |
| •                   |                            |                    | •                           |

| Bankszámla szerkesztése |                           | × 🖸 🗇  |
|-------------------------|---------------------------|--------|
| Elsődleges bankszla 🕢   | 11784009-22228163-0000000 | ×      |
| Bankszámla d. neme      | HUF                       | ▼ X    |
| Pénzintézet             | Kérjük válasszon          | ▼ X    |
| 🛇 Mentés 🔇 Mégsem       |                           | Törlés |

- 3. A pénzügyi törzsadatok rögzítését követően a "Beszerzési igény szerkesztése" ablak jelenik meg, amely két részből áll:
  - a. A bal oldali felületen az érintett szervezet neve és a beszerzési igényre vonatkozó főbb adatok jelennek meg.

A szervezet neve csak a törzsadatok módosításával változtatható meg. A narancssárgával jelzett mezők kitöltése kötelező. A szervezet neveként pontosan azt az elnevezést kell rögzíteni, amely megegyezik a cégjegyzékben szereplő elnevezéssel.

- b. Jobb oldali felület értékei:
  - i. Tervsor: itt lehet megkezdeni a beszerzési igényhez kapcsolódó tervadatok felvitelét.
  - ii. Visszajelzések: itt olvashatók a jóváhagyási folyamat során a DKÜ-től érkező üzenetek.

- iii. Dokumentumok: itt tölthetők fel a beszerzési igényhez kapcsolódó dokumentumok.
- ÁEF: itt található az "Általános eljárási feltételek" dokumentum, amelyet az igény benyújtásához szükséges elfogadni, a lap alján található checkbox-ot kipipálva és a "Mentés" gombra kattintva.

| Beszerzési igény szer                                                             | kesztése          | × 12  12   | Те | ervsor Visszajelzések    | Dokumentumok | ÁEF Változásnaj | pló |  |  | СЦ |
|-----------------------------------------------------------------------------------|-------------------|------------|----|--------------------------|--------------|-----------------|-----|--|--|----|
| Azonosító                                                                         |                   | × ^        | N  | incs megjeleníthető adat |              |                 |     |  |  |    |
| Érintett szervezet<br>neve                                                        | DKÜ TESZT DKR EA  | ▼×         |    |                          |              |                 |     |  |  |    |
| lgénybenyújtás<br>típusa                                                          | Kérjük válasszon  | ▼×         | ** |                          |              |                 |     |  |  |    |
| Új technológia<br>bevezetését<br>szolgálja-e a                                    | (Kérjük válasszon | <b>▼</b> × |    |                          |              |                 |     |  |  |    |
| Alkalmazás-<br>fejlesztésre<br>vonatkozik az                                      | Kérjük válasszon  | ▼ X        | l  |                          |              |                 |     |  |  |    |
| PÉNZÜGYI ADATOK<br>Becsült érték<br>(nettő Ft)<br>A tervezett<br>beszerzés        | Kérjük válasszon  | ×          | •  |                          |              |                 |     |  |  |    |
| égybeszamitással<br>érintett?<br>Fedezet forrása<br>Fedezet összege<br>(nettó Ft) | Kérjük válasszon  | ▼ ×<br>×   |    |                          |              |                 |     |  |  |    |
| KÖZBESZERZÉSI AD                                                                  | аток              |            |    |                          |              |                 |     |  |  |    |
| Beszerzés tárgya                                                                  |                   |            |    |                          |              |                 |     |  |  |    |

- 4. Az igény felviteléhez a felugró ablak bal oldalán van lehetőség kiválasztani az **igénybenyújtás típusát**. Az igénybenyújtás típusa lehet:
  - a. Tervsor módosítása nélkül (jóváhagyott terv valamely jóváhagyott tervsora alapján, annak módosítása nélkül).
  - b. Tervsor módosításával (jóváhagyott terv valamely jóváhagyott tervsora egyes elemeinek módosításával).
  - c. Terven kívüli igény (rendkívüli beszerzési igényként vagy üzemszerű működés biztosítását szolgáló igényként nyújtható be).

| Beszerzési igény szer | kesztése                  | × 🖸   🗗 |
|-----------------------|---------------------------|---------|
| Azonosító             |                           | × •     |
| Érintett szervezet    | DKÜ TESZT DKR EA          | ▼×      |
| neve                  |                           |         |
| Igénybenyújtás        | Kérjük válasszon          | ▼ ×     |
| típusa                | Tervsor módosítása nélkül |         |
| Új technológia        | Tervsor módosításával     |         |
| bevezetését           | Terven kívüli igény       |         |
| szolgálja-e a         |                           |         |
| beszerzés?            |                           |         |

5. A jelen útmutató II.A.4.a,b pontja szerinti "Tervsor módosítása nélkül" vagy "tervsor módosításával" történő igénybenyújtás esetén, a beszerzési igénnyel érintett tervsor kiválasztásához a "Tervsor" mezőben található "…" (három pont)-ra szükséges kattintani.

| lgénybenyújtás<br>típusa                                     | Tervsor módosítása nélkül 💌 🗙 |
|--------------------------------------------------------------|-------------------------------|
| Tervsor                                                      |                               |
| Új technológia<br>bevezetését<br>szolgálja-e a<br>beszerzés? | Kérjük válasszon 💌 🗙          |
| lgénybenyújtás<br>típusa                                     | Tervsor módosításával 💌 🗙     |
| Tervsor                                                      |                               |
| Új technológia<br>bevezetését<br>szolgálja-e a<br>beszerzés? | Kérjük válasszon 💌 🗙          |

6. Ezt követően a betöltődő, már jóváhagyott tervből azt a tervsort szükséges kijelölni, amelyre vonatkozóan a beszerzési igény benyújtásra kerül, majd a "Rendben" gombra szükséges kattintani.

| NOT VALABLED                 |              |         |                      |             |         |   |                                        |                                               |      |               |                                    |
|------------------------------|--------------|---------|----------------------|-------------|---------|---|----------------------------------------|-----------------------------------------------|------|---------------|------------------------------------|
| ervezet                      | 0            | szerzés | í év                 |             |         |   |                                        |                                               |      |               |                                    |
| CU TESZT EA                  | W X          | 020     | ¥ X                  |             |         |   |                                        |                                               |      |               |                                    |
| OSZLOPOK LÁTHATÓSÁGA 👻       | TERV AZONOSÍ | •       | OSZLOPOK RÖGZÍTÉSE 🖣 | r í≡ i≡ i×i |         |   |                                        |                                               |      |               |                                    |
| WÚJTOTT IGÉNYEK SZÁMA 🍸      | TERV AZONOSÍ | T       | TERVSOR SORSZÁM      | MEGTERINT Y | TÊTEL   | ٣ | TERVEZETT ELJÁRÁS PONTOS MEGNEVEZÉSE Y | TERVEZETT ELJÁRÁS INDOKLÁSA, RÉSZLETEZÉ       | SE T | FEJLESZTÉS-E? | AZ ÉRINTETT SZERVEZET STÁT         |
| 06/2020/001 (Terv azonosító) |              |         |                      |             |         |   |                                        |                                               |      |               |                                    |
| 0                            | 206/2020/001 |         | 000001               | Megtekintés | 3 tétel |   | Otthoni munkavégzés miatti beszerzések | Otthoni munkavégzési munkaállomások kialakítá | isa  | Nem           | Kbt. 5. § (1) b.) központi beszerz |
| 0                            | 206/2020/001 |         | 000002               | Megtekintés | 3 tétel |   | Apple beszerzés                        | beszerzési igény megvalósítása                |      | Nem           | Kbt. 5. § (1) b.) központi beszerz |
| .0                           | 206/2020/001 |         | 000003               | Megtekintés | 3 tétel |   | Nyomtatók                              | Nyomtatók                                     |      | Nem           | Kbt, 5. § (1) b.) központi beszerz |
|                              |              |         |                      |             |         |   |                                        |                                               |      |               |                                    |
|                              |              |         |                      |             |         |   |                                        |                                               |      |               |                                    |
|                              |              |         |                      |             |         |   |                                        |                                               |      |               |                                    |
|                              |              |         |                      |             |         |   |                                        |                                               |      |               |                                    |
|                              |              |         |                      |             |         |   |                                        |                                               |      |               |                                    |

7. Az oldal a "Beszerzési igény szerkesztése" ablakba navigálja a felhasználót, amelynek jobb oldalán betöltődnek a kiválasztott tervsor adatai, amelyeket – tervsor módosítása nélküli igénybenyújtásnál – az adott tervsor sorában a "Megtekintés" gombra kattintva lehet részleteiben megismerni.

| Tervsor választó                |                      |                        |                    |         |                                        |                                                 |                        | □ T T   C C ×                             |
|---------------------------------|----------------------|------------------------|--------------------|---------|----------------------------------------|-------------------------------------------------|------------------------|-------------------------------------------|
| Szervezet<br>DKÜ TESZT EA       | Beszerzés            | si év<br>w ×           |                    |         |                                        |                                                 |                        |                                           |
| 🕑 OSZLOPOK LÁTHATÓSÁGA 🔻        | 🕻 TERV AZONOSÍTÓ 🔻 🗍 | 🔒 oszlopok rögzítése 🔻 | j≡ j≡ I¥I          |         |                                        |                                                 |                        | <b>1</b>                                  |
| BENYÚJTOTT IGÉNYEK SZÁMA 🍸      | TERV AZONOSÍTÓ       | TERVSOR SORSZÁM        | MEGTEKINT <b>T</b> | TÉTEL T | TERVEZETT ELJÁRÁS PONTOS MEGNEVEZÉSE 🝸 | TERVEZETT ELJÁRÁS INDOKLÁSA, RÉSZLETEZÉSE       | FEJLESZTÉS-E? <b>T</b> | AZ ÉRINTETT SZERVEZET STÁTUSZA            |
| 🖧 206/2020/001 (Terv azonosító) |                      |                        |                    |         |                                        |                                                 |                        |                                           |
| 0                               | 206/2020/001         | 000001                 | Megtekintés        | 3 étel  | Otthoni munkavégzés miatti beszerzések | Otthoni munkavégzési munkaállomások kialakítása | Nem                    | Kbt. 5. § (1) b.) központi beszerző szerv |
| 0                               | 206/2020/001         | 000002                 | Megterantes        | 3 tétel | Apple beszerzés                        | beszerzési igény megvalósítása                  | Nem                    | Kbt. 5. § (1) b.) központi beszerző szerv |
| 0                               | 206/2020/001         | 000003                 | Megtekintés        | 3 tétel | Nyomtatók                              | Nyomtatók                                       | Nem                    | Kbt. 5. § (1) b.) központi beszerző szerv |
|                                 |                      |                        |                    |         |                                        |                                                 |                        |                                           |

Ezt követően a **(Köz)beszerzési tervsorok ablak** jelenik meg, ahol a bal oldalon az adott tervsor adatai láthatók, míg a jobb oldali "Tétel" oldalon az adott tervsor egyes tételei jelennek meg, amelyeket szintén "Megtekintés" gombra kattintva lehet részleteiben megismerni.

| Digitáli<br>Ogy | Beszerzési igény szer      | A OGTINTEZES DOROMENTOMTAR T |    | × | Tervsor | Visszajelzések   | Dokumentumok | ÁEF Változásnapló |                           |         | ····································   | сц         | 00:59 |
|-----------------|----------------------------|------------------------------|----|---|---------|------------------|--------------|-------------------|---------------------------|---------|----------------------------------------|------------|-------|
| Reszer          | Azonosító                  |                              | >  |   | ē oszu  | OPOK LÁTHATÓSÁGA |              |                   |                           |         |                                        | ۳          | E.    |
| Igén            | Érintett szervezet<br>neve | DKÜ TESZT EA                 | *> |   | TÍPUS   | MEGTEKINT        | SZERKESZTÉS  | TERVSOR SORSZÁM   | KÖTELEZŐ ADATOK KITÖLTVE? | TÉTEL   | TERVEZETT ELJÁRÁS RÖVID MEGNEVEZÉSE    | TERVEZE1   |       |
| El              | Igénybenyújtás             | Tervsor módosítása nélkül    | *> |   | Eredeti | Megtekintés      |              | 000001            | Igen                      | 3 tétel | Otthoni munkavégzés miatti beszerzések | Otthoni mi |       |
|                 | Tervsor                    | 206/2020/001 - 000001        | >  |   |         |                  |              |                   |                           |         |                                        |            |       |

|      |                        |                                                 |       | Tátal M | ersielzásek Vá   | kezéonenlé  |               |                         |          |
|------|------------------------|-------------------------------------------------|-------|---------|------------------|-------------|---------------|-------------------------|----------|
|      | (KOZ)DESZEIZESI TELVSU | DIOK                                            |       | Teter   | sszajeizesek va  | позазнарю   |               |                         |          |
| SZT  | Tervsor sorszám        | 000001                                          | × 🔺   | oszlopo | ok láthatósága 🔻 | ₩≣≣₩        |               |                         | <b>1</b> |
|      | Fejlesztés-e? 🕢        | Nem                                             | ▼×    | TÍPUS   | MEGTEKINT        | SZERKESZTÉS | TÉTEL SORSZÁM | ΚΌΤΕΙ ΕΖΆ ΑΡΑΤΟΚ ΚΙΤΟΊΙ | TVE2     |
| mć   | Az érintett            | (Kbt, 5, § (1) b.) központi beszerző szerv      | T X   | Fredeti | Magtakintás      | 02ENNE02TE0 | 000001        | Igon                    |          |
|      | szervezet Kbt.         |                                                 |       | Eredeti | Megtekintés      |             | 000001        | Igen                    |          |
| 20/0 | szerinti státusza 😢    |                                                 |       | Eredeti | Megtekintés      |             | 000002        | lgen                    |          |
| ála  | Tervezett eliárás      | Otthoni munkavégzés miatti beszerzések          | ×     |         |                  |             |               |                         |          |
|      | pontos                 |                                                 |       |         |                  |             |               |                         |          |
|      | megnevezése            |                                                 |       |         |                  |             |               |                         |          |
|      | Tervezett eljárás      | Otthoni munkavégzési munkaállomások kialakítása |       |         |                  |             |               |                         |          |
| ála  | indoklása,             |                                                 |       |         |                  |             |               |                         |          |
|      | részletezése           |                                                 |       |         |                  |             |               |                         |          |
|      | Az eljárásban          | Kbt. hatálya alá tartozó szervezet, klasszikus  | ▼× (  |         |                  |             |               |                         |          |
|      | Ajánlatkérő            |                                                 |       | 9       |                  |             |               |                         |          |
| _    | státusza               |                                                 |       |         |                  |             |               |                         |          |
|      | Tervezett eljárás      | [514]                                           | ▼×    |         |                  |             |               |                         |          |
|      | típusa                 |                                                 |       |         |                  |             |               |                         |          |
|      | Indoklás a             |                                                 |       |         |                  |             |               |                         |          |
|      | választott             |                                                 |       |         |                  |             |               |                         |          |
|      | eljárástípusra         |                                                 |       |         |                  |             |               |                         |          |
|      |                        |                                                 |       |         |                  |             |               |                         |          |
|      | Sajátos beszerzési     | Elektronikus katalógus                          | T X   |         |                  |             |               |                         |          |
|      | módszer                |                                                 |       |         |                  |             |               |                         |          |
|      | A beszerzés            | Kérjük válasszon                                | ▼×    |         |                  |             |               |                         |          |
|      | állapota               |                                                 |       |         |                  |             |               |                         |          |
|      | Eljárás indításának    | 2020.03.23.                                     | × 📖 🗸 | •       |                  |             |               |                         | •        |
|      | A                      |                                                 | •     |         |                  |             |               |                         |          |

8. Tervsor módosításával történő igénybenyújtáskor a jobb oldali "Tervsor" felületen az

"Eredeti" típusú tervsor alatt új sor jelenik meg "Módosított" megjelöléssel, ahol a **"Szerkesztés" gombra** kattintva a "**(Köz)beszerzési tervsorok" ablak** jelenik meg. A bal oldalon az adott tervsor adatai láthatók és szerkeszthetők, míg a jobb oldali "Tétel" oldalon az adott tervsor tételei jelennek meg. Az "Eredeti" típusú tétel alatt új sorban, "Módosított" megjelöléssel a módosított tétel látható.

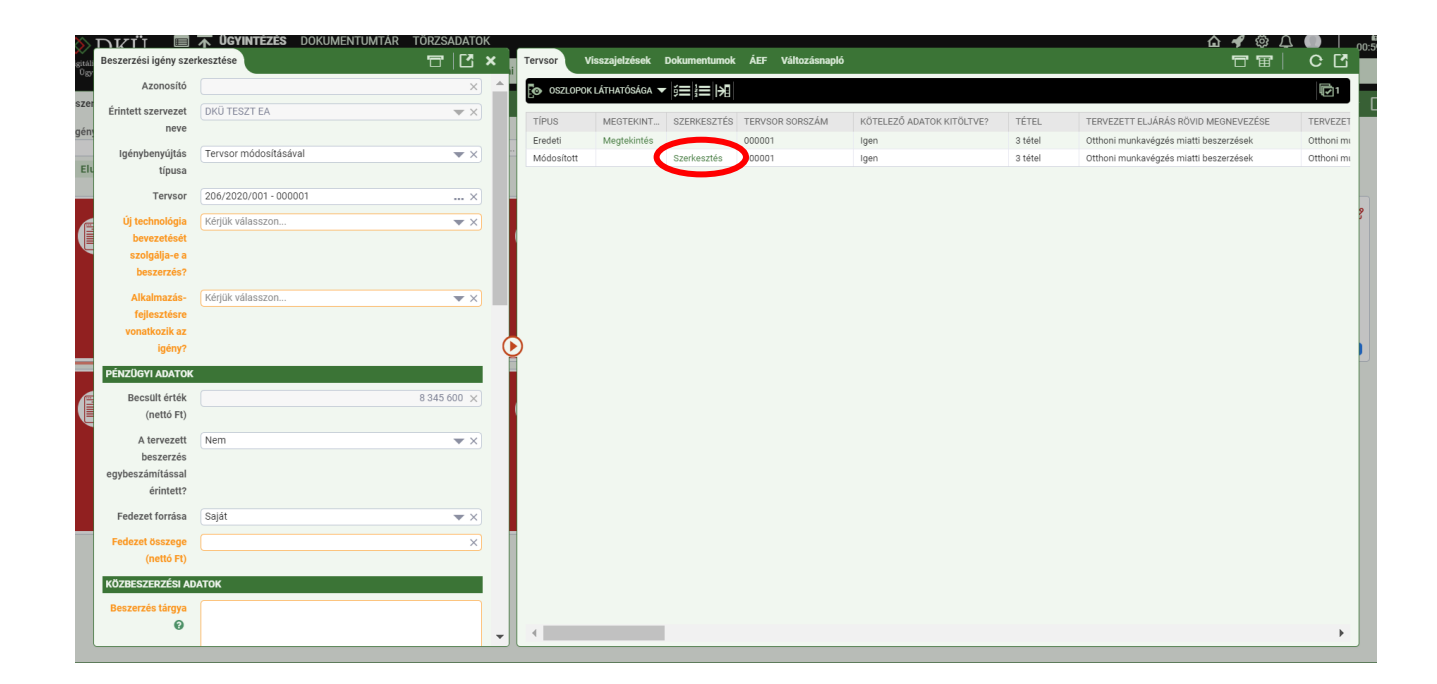

A tétel módosításához a "Szerkesztés" gombra kattintva felugrik a "Tétel" ablak, ahol az "Eredeti" típusú tétel adatait lehet módosítani. Az "Eredeti" típusú tétel továbbra is látható lesz.

| Beszerzési igény szer | kesztése    |                          | 📅 🛛 🔀 🗙 👖 Tervsor 🛛 Visszajelzések                           | C Do                    | kumer        | rtumok ÁEF       | Változásnapló |                 |               |                   |          |               | C (      |
|-----------------------|-------------|--------------------------|--------------------------------------------------------------|-------------------------|--------------|------------------|---------------|-----------------|---------------|-------------------|----------|---------------|----------|
| Azonosító             |             | (Köz)beszerzési tervso   | prok 🗖 🖂 🗖                                                   | 3 ×                     | 1            | Tétel Vissz      | ajelzések Vál | Itozásnapló     |               |                   | сĽ       |               | <b>P</b> |
| Érintett szervezet    | DKÜ TESZT   | Tervsor sorszám          | 000001                                                       | ×                       | R            | oszlopok         | áthatósága 🔻  | 前間道             |               |                   | 1        | D MEGNEVEZÉSE | TERVE    |
| neve                  |             | Fejlesztés-e? 🕢          | Nem 🔻                                                        | ×                       |              | τίριμο           | MEGTERNIT     | 07504507750     | τέτει οορογέω |                   | UTÕLTUES | i beszerzések | Otthon   |
| Igénybenyújtás        | Tervsor mó  | Tervezett eliárás        | Otthoni munkavégzés miatti beszerzések                       | $\overline{\mathbf{v}}$ | k            | TIPUS<br>Fundati | MEGTERINT     | SZERINESZ I ES  | TETEL SURSZAM | KOTELEZO ADATOK P | (TOLIVE? | beszerzések   | Otthor   |
| típusa                |             | rövid megnevezése        |                                                              |                         |              | Eredeti          | Megtekintes   | Court week (    | 000001        | igen              |          |               |          |
| Tervsor               | 206/2020/   |                          |                                                              |                         |              | Modositott       | Manhalilatio  | Szerkesztes     | 000001        | igen              |          |               |          |
|                       |             | Tervezett eljárás        | Otthoni munkavégzési munkaállomások kialakítása              |                         |              | Eredeti          | Megtekintes   | Question and (s | 000002        | igen              |          |               |          |
| Uj technológia        | Kérjük vála | rövid indoklása,         |                                                              |                         |              | Modositott       | Margan State  | Szerkesztes     | 000002        | igen              |          |               |          |
| bevezeteset           |             | reszletezese             |                                                              |                         |              | Eredeti          | Meglekinles   | Cardinantia     | 000003        | igen              |          |               |          |
| szolgalja-e a         |             | Az eljárásban            | Kbt. hatálya alá tartozó szervezet, klasszikus 👻             | ×                       |              | Modositott       |               | Szerkesztes     | 000003        | igen              |          |               |          |
| Deszerzes?            |             | Ajánlatkérő              |                                                              |                         |              |                  |               |                 |               |                   |          |               |          |
| Alkalmazás-           | Kérjük vála | státusza                 |                                                              |                         |              |                  |               |                 |               |                   |          |               |          |
| fejlesztésre          |             | Tervezett eliárás        | Közbeszerzési értékhatárt el nem érő heszerzés (klasszikus 🕳 | $\overline{\mathbf{v}}$ |              |                  |               |                 |               |                   |          |               |          |
| vonatkozik az         |             | típusa                   |                                                              | 2                       |              |                  |               |                 |               |                   |          |               |          |
| igény?                |             |                          |                                                              |                         | $\mathbf{b}$ |                  |               |                 |               |                   |          |               |          |
| PÉNZÜGYI ADATOK       |             | Indoklás a               |                                                              |                         |              |                  |               |                 |               |                   |          |               |          |
| Describt intil        |             | választott               |                                                              |                         |              |                  |               |                 |               |                   |          |               |          |
| Becsuit ertek         |             | eljarastipusra           |                                                              |                         |              |                  |               |                 |               |                   |          |               |          |
| (netto Ft)            |             |                          |                                                              |                         |              |                  |               |                 |               |                   |          |               |          |
| A tervezett           | Nem         | Eljárás indításának      | Kérjük válasszon                                             | ×                       |              |                  |               |                 |               |                   |          |               |          |
| beszerzés             |             | tervezett ideje          |                                                              |                         |              |                  |               |                 |               |                   |          |               |          |
| egybeszámítással      |             | the second states with a | Marina attacana                                              |                         | - 11         |                  |               |                 |               |                   |          |               |          |
| érintett?             |             | nasznalatba vetel,       | veljuk valasszon                                             | _                       |              |                  |               |                 |               |                   |          |               |          |
| Fedezet forrása       | Saját       | ervartideje              |                                                              |                         |              |                  |               |                 |               |                   |          |               |          |
|                       |             | A tervezett              | Nem                                                          | ×                       |              |                  |               |                 |               |                   |          |               |          |
| Fedezet osszege       |             | beszerzés                |                                                              |                         |              |                  |               |                 |               |                   |          |               |          |
|                       |             | egybeszámítással         |                                                              |                         |              |                  |               |                 |               |                   |          |               |          |
| KÖZBESZERZÉSI AD      | АТОК        | érintett?                |                                                              |                         |              |                  |               |                 |               |                   |          |               |          |
| Dectortée térova      |             | Milyen forrásból         | Saját                                                        | ×                       |              | 4                | _             |                 |               |                   |          |               |          |
|                       |             |                          |                                                              |                         |              |                  |               |                 |               |                   |          |               |          |

9. A feltöltés a "Mentés és validálás" gombra kattintva zárható le. A DKÜ Portál először a kötelező mezők kitöltését, majd a kötelezően feltöltendő dokumentumok meglétét ellenőrzi.

| Azonositó        |             | (Köz)beszerzési tervso | prok                                                                                                    | × EI E                | Tétel Visa  | zajelzések Vá | iltozásnapló |               |                           |               | E      |
|------------------|-------------|------------------------|----------------------------------------------------------------------------------------------------|-----------------------|-------------|---------------|--------------|---------------|---------------------------|---------------|--------|
|                  |             | Tervezett eljárás      | Közbeszerzési értékhatárt el nem érő besz                                                                       | erzes (klassziku: 🔻 🗙 |             |               |              |               |                           |               | 1      |
| nntett szervezet | DRU TESZI   | típusa                 |                                                                                                    |                       |             | LÁTHATÓSÁGA   | r i≡ i≡ i≯i  |               | 1<br>2<br>1               | D MEGNEVEZÉSE | TERVE  |
| nere             |             | Indoklás a             | Jonszabályi rendelkezések finyelembevéte                                                                        | lével                 | TIPUS       | MEGTEVINT     | 07ED/E077É0  | TÉTEL CODOZÁM | VÕTELEZŐ ADATOV VITÖLTVEZ | i beszerzések | Otthon |
| Igénybenyújtás   | Tervsor mó  | választott             | e gozan a ji i e na e na e na gozan a gozan a gozan a gozan a gozan a gozan a gozan a gozan a gozan a gozan a g |                       | ko Frankrit | HEOTERHITE.   | GLEITTEGETEG | TETEL JONGERM |                           | l beszerzések | Otthor |
| típusa           |             | eljárástípusra         |                                                                                                    |                       | Módesitett  | megtekintes   | Caarkas stás | 000001        | Igen                      |               |        |
| Tervsor          | 206/2020/   |                        |                                                                                                    |                       | Eradeti     | Mantakintás   | Stervesties  | 000001        | igen                      | -             |        |
| Sec. a           |             |                        |                                                                                                    |                       | Módositott  | Megtekintes   | Crackasztás  | 000002        | igen                      |               |        |
| Uj tecnnologia   | Kerjuk vala | Eljárás indításának    | 2021. I. negyedév                                                                                               | ₩×                    | Erodeti     | Montokintós   | GLEINEBLIED  | 000002        | igen                      |               |        |
| Devezeteset      |             | tervezett ideje        |                                                                                                    |                       | Módosított  | megterintes   | Crackasetäs  | 000003        | Igen                      | -             |        |
| szoigaga-e a     |             | Használatba vétel,     | 2021. II. negyedév                                                                                              | w x                   | moositon    |               | GERNEDLIED   | 000003        | igen                      | -             |        |
|                  |             | elvárt ideje           |                                                                                                    |                       |             |               |              |               |                           |               |        |
| Alkalmazás-      | Kérjük vála | A tenunanti            | New                                                                                                    |                       |             |               |              |               |                           |               |        |
| fejlesztésre     |             | hoszorzós              | Nem                                                                                                    | * *                   |             |               |              |               |                           |               |        |
| vonatkozik az    |             | envherzámítáceal       |                                                                                                    |                       |             |               |              |               |                           |               |        |
| igény?           |             | érintett?              |                                                                                                    |                       | U           |               |              |               |                           |               |        |
| ÉNZÜGYI ADATOK   |             |                        |                                                                                                    |                       |             |               |              |               |                           |               |        |
| Rescult Artik    | 0           | Milyen forrásból       | Saját                                                                                                    | ▼ ×                   |             |               |              |               |                           |               |        |
| (nettó Et)       |             | történik a             |                                                                                                    |                       |             |               |              |               |                           |               |        |
| (netto Ft)       |             | beszerzés?             |                                                                                                    |                       |             |               |              |               |                           |               |        |
| A tervezett      | Nem         | A tervsor becsült      |                                                                                                    | 8 345 600 ×           |             |               |              |               |                           |               |        |
| beszerzés        |             | nettó értéke (Ft)      |                                                                                                    |                       |             |               |              |               |                           |               |        |
| gybeszámítással  |             | KM-ből történik a      | laen                                                                                                    | - 01                  |             |               |              |               |                           |               |        |
| érintett?        |             | heszerzés?             | igen                                                                                                    | * •)                  |             |               |              |               |                           |               |        |
| Fedezet forrása  | Saját       | Destertest             |                                                                                                    |                       |             |               |              |               |                           |               |        |
|                  |             | Keretmegállapodás      | KM01FMNY18                                                                                                    | ▼ ×                   |             |               |              |               |                           |               |        |
| (netto Et)       | -           | azonosítója            |                                                                                                    |                       |             |               |              |               |                           |               |        |
|                  |             | 📳 Mentés piszkoz       | zatba                                                                                                    |                       |             |               |              |               |                           |               |        |
| Amererentici An  | ATOK        |                        |                                                                                                    |                       |             |               |              |               |                           |               |        |
| UZBESZERZESI ADI |             |                        |                                                                                                    |                       |             |               |              |               |                           |               |        |

10. A jelen útmutató II.A.4.c. pontja szerinti **"Terven kívüli igény" feltöltésekor** a "Beszerzési igény szerkesztése" ablakban az igénybenyújtás típusának kiválasztásakor szükséges indokolni, hogy az érintett szervezet milyen okból nyújtja be az új igényt.

Terven kívüli igény benyújtásának oka lehet:

- a. Rendkívüli igény.
- b. Üzemszerű működést biztosító igény.

| lgénybenyújtás<br>típusa           | Terven kívüli igény                | ▼ X     |
|------------------------------------|------------------------------------|---------|
| Milyen okból kerül<br>benvúitásra? | Kérjük válasszon                   | ▼ ×     |
| Indoklás                           | Üzemszerű működést biztosító igény | Ertékva |
|                                    |                                    |         |
|                                    |                                    |         |
|                                    |                                    |         |
| Új technológia                     | Kérjük válasszon                   | × ∖     |
| bevezetését                        |                                    |         |
| szolgálja-e a                      |                                    |         |
| beszerzés?                         |                                    |         |

11. A "Beszerzési igény szerkesztése" ablak bal oldalán narancssárgával jelzett kötelező mezők kitöltését követően a lap alján a "Tervsor felvétele" gombra kattintva a jobb oldalon az "Új tervsor" gombra kattintva felugrik a "(Köz)beszerzési tervsorok" ablak. Amennyiben új tervsor feltöltése nélkül akarja benyújtani igényét, a DKÜ Portál "Nincs minden kötelező mező kitöltve!" hibaüzenettel jelzi a tervsor felvitelének szükségességét.

| S Tervsor fe                                                                  | elvétele                                                                    |                                                                                                    |
|-------------------------------------------------------------------------------|-----------------------------------------------------------------------------|----------------------------------------------------------------------------------------------------|
| Mentés                                                                        | 🛿 Mégsem                                                                    |                                                                                                    |
|                                                                               | F                                                                           | OLYAMAT INDÍTÁSA                                                                                                    |
| Az alábbi goml<br>gényét. Kérjük<br>adatot megado<br>penyújtás feltét<br>meg. | o megnyomásáv<br>, a benyújtás el<br>tt-e a tervsorokr<br>tele az ÁEF elfog | al Ön véglegesíti és elbírálásra küldi a beszerzési<br>őtt győződjön meg arról, hogy minden kötelező<br>rál és tételeknél, valamint az űrlapot mentette-e. A<br>gadása, mely a jobb oldali ÁEF panelen tekinthető |
|                                                                               |                                                                             |                                                                                                    |

| Beszerzési igény szer              | kesztése 🗖                              |     | × | i  | Tervsor Visszajelzések Dokumentumok ÁEF Változásnapló | с С |
|------------------------------------|-----------------------------------------|-----|---|----|-------------------------------------------------------|-----|
| Azonosító                          | [1/206/2020/000011                      | >   |   | K  | O Új tervsor                                          | - 1 |
| Érintett szervezet<br>neve         | DKÜ TESZT EA                            | *>  |   |    | Nincs Integeneration adat                             |     |
| lgénybenyújtás<br>típusa           | Terven kívüli igény                     | •   |   | ** |                                                       |     |
| Milyen okból kerül<br>benyújtásra? | Rendkîvüli igêny                        | * > |   | ľ. |                                                       | 5   |
| Indoklás                           | új belépők eszközökkel történő ellátása |     |   | 1  |                                                       |     |

12. A "(Köz)beszerzési tervsorok" ablakban a tervsorra vonatkozó adatok megadását követően, a "Tételek felvitelének engedélyezése" gombra kattintva, a jobb oldalon megjelenik az "Új tétel" gomb, amelyre kattintva felvihetővé válnak a tételek.

| (Köz)beszerzési tervsor | pk                                | = C ×      | Tétel Visszajelzések      | Változásnapló | 8 | сĽ |
|-------------------------|-----------------------------------|------------|---------------------------|---------------|---|----|
| Indoklás a              | jogszabályi rendelkezések alapján | <b>^</b>   | Nincs megjeleníthető adat |               |   |    |
| választott              |                                   |            |                           |               |   |    |
| eljärästipusra          |                                   |            |                           |               |   |    |
| Eljárás indításának     | 2021. I. negyedév                 | ▼ X]       |                           |               |   |    |
| tervezett ideje         |                                   |            |                           |               |   |    |
| Használatba vétel,      | 2021. II. negyedév                | ▼×         |                           |               |   |    |
| elvárt ideje            |                                   |            |                           |               |   |    |
| A tervezett             | Nem                               | ▼×         |                           |               |   |    |
| beszerzés               |                                   |            |                           |               |   |    |
| egybeszámítással        |                                   |            |                           |               |   |    |
| erintett?               |                                   | (          |                           |               |   |    |
| Milyen forrásból        | Saját                             |            | 9                         |               |   |    |
| történik a              |                                   |            |                           |               |   |    |
| beszerzés?              |                                   |            |                           |               |   |    |
| A tervsor becsült       |                                   | ×          |                           |               |   |    |
| nettó értéke (Ft)       |                                   |            |                           |               |   |    |
| KM-ből történik a       | lgen                              | <b>*</b> × |                           |               |   |    |
| beszerzés?              |                                   |            |                           |               |   |    |
| Keretmegállapodás       | KM01FMNY18                        | T X        |                           |               |   |    |
| azonosítója             |                                   |            |                           |               |   |    |
| Tételek felvitelé       | nek engedélyezése                 |            |                           |               |   |    |
| -                       | ab a                              |            |                           |               |   |    |
|                         |                                   |            |                           |               |   |    |
| Ø Mentés és validá      | ilás 🛛 Mériem                     |            |                           |               |   |    |

| (Köz)beszerzési tervso                       | prok                                           | ੑ     | Tétel Visszajelzések Változásnapló | 11 O 🖓 🕁 |
|----------------------------------------------|------------------------------------------------|-------|------------------------------------|----------|
| Tervezett eljárás<br>T típusa                | Közbeszerzési értékhatárt el nem érő beszerzés | • × • | 🗘 Új tétel                         |          |
| Indoklás a<br>U választott<br>eljárástípusra | jogszabályi rendelkezések alapján              | li    | Nincs megjelenithető adat          |          |
| Eljárás indításának<br>tervezett ideje       | 2021. I. negyedév                              | ▼ ×   |                                    |          |

13. Az új tétel felvitelekor kell megadni a tétel normatíva szerinti besorolásának főkategóriáját, valamint azon belül az 1. és 2. alkategóriát – a 3. és 4. alkategória megadása nem kötelező –, valamint a tételek egységárát és mennyiségét. Az itt megadott egységárból és mennyiségből generálja a rendszer a "Beszerzési igény szerkesztése", valamint a "(Köz)beszerzési tervsorok" ablakban található "A tervsor nettó becsült értéke (Ft)" mezők adatát, amely a tétel mentését követően automatikusan bekerül "A tervsor nettó becsült értéke.

| Tétel                        |                                      | × 🖸 🗇                                 | Visszajelzések Változásnapló                               |              |
|------------------------------|--------------------------------------|---------------------------------------|------------------------------------------------------------|--------------|
| Tétel sorszám 😧              |                                      | ×                                     | Keresés a szövegben Mező neve                              |              |
| ervezett beszerzés t         | árgya állami normatíva kódok alapján | Ct                                    | X Kérjük válasszon V                                       |              |
| Főkategória                  | Kérjük válasszon                     |                                       | Megjegyzés dátuma<br>Kérjük válasszon V Mil X ŠÉrvénytelen | ités         |
| Termék leírása               | 1                                    |                                       | Nincs megjeleníthető adat                                  |              |
|                              |                                      |                                       |                                                            |              |
| Egységár (Ft) 😧              |                                      | ×                                     |                                                            |              |
| Mennyiség (darab)            |                                      | 0 ×                                   |                                                            |              |
| Becsült nettó értéke<br>(Ft) |                                      | X                                     |                                                            |              |
| 🖺 Mentés piszko              | zatba                                | $(\mathbf{b})$                        |                                                            |              |
| Mentés és vali               | dálás 🖸 Mégsem                       | C Törlée                              |                                                            |              |
| G mentes es Vall             | aaraa a megaeni                      | W Tones                               |                                                            |              |
|                              |                                      | =   [3 × <sup>3</sup>                 | Visszaielzések Változásnapló                               |              |
| Tétel sorszám                | 000001                               |                                       | Karasás a szövenben Maző neve                              |              |
| zett beszerzés tár           | nya állami pormatíva kódok alapián   |                                       | × Kérjük válasszon ▼ ×                                     |              |
| Főkategória                  |                                      |                                       | Megjegyzés dátuma                                          |              |
| 1 Alkatogória                |                                      | • X P                                 | ≪ Kerjuk válasszon ▼ ▶      ☆ X                            | elenités     |
| 1. Alkategoria               | Nature renuszerek és elemeik         | · · · · · · · · · · · · · · · · · · · | Nincs megjeleníthető adat                                  |              |
| 2. Aikategoria               |                                      | X                                     |                                                            |              |
| 3. Alkategoria               | Kerjuk valasszon                     | ▼ ×                                   |                                                            |              |
| Termék leírása               |                                      |                                       |                                                            |              |
|                              |                                      |                                       |                                                            |              |
| Egységár (Ft) 👩              |                                      | 100 000 ×                             |                                                            |              |
| lennyiség (darab)            |                                      | 150 ×                                 | )                                                          |              |
| csült nettó értéke           |                                      | 15 000 000 ×                          |                                                            |              |
| (Ft)                         |                                      |                                       |                                                            |              |
| Mentés piszkoza              | tba                                  |                                       |                                                            |              |
| Mentés és validá             | lás 🛿 Mégsem                         | O Törlés                              |                                                            |              |
|                              |                                      |                                       |                                                            |              |
|                              |                                      |                                       |                                                            |              |
| A tervs                      | or becsült                           |                                       |                                                            | 15 000 000 > |
| natté                        | ártáka (Et)                          |                                       |                                                            |              |
| netto e                      | erteke (Ft)                          |                                       |                                                            |              |

14. A tervsor felvitelét követően a "Mentés és validálás" gombra kattintva zárható le a tétel, a tervsor, illetve az igényfeltöltés. A DKÜ Portál először a kötelező mezők kitöltését, majd a kötelezően feltöltendő dokumentumok meglétét ellenőrzi.

| Tervezett eliárás   | Közbeszerzési értékhatárt el nem érő heszerzés |              |                         | sszajeizesek va  | itozasilapio |               |                       |
|---------------------|------------------------------------------------|--------------|-------------------------|------------------|--------------|---------------|-----------------------|
| típusa              | Nozbeszerzesi ertekitátár ertekitétetetete     | <b>^</b>     | 🗘 Új té                 | el               |              |               |                       |
| Indoklás a          | jogszabályi rendelkezések alapján              |              | oszlop                  | ok láthatósága 🔻 |              |               |                       |
| eljárástípusra      |                                                |              | TÍPUS                   | MEGTEKINT        | SZERKESZTÉS  | TÉTEL SORSZÁM | KÖTELEZŐ ADATOK KITÖL |
|                     |                                                |              | Új igény                |                  | Szerkesztés  | 000001        | Igen                  |
| Eljárás indításának | 2021. I. negyedév                              | ▼×           |                         |                  |              |               |                       |
| tervezett ideje     |                                                |              |                         |                  |              |               |                       |
| Használatba vétel,  | 2021. II. negyedév                             | <b>•</b> ×   |                         |                  |              |               |                       |
| elvárt ideje        |                                                |              |                         |                  |              |               |                       |
| A tervezett         | Nem                                            | <b>•</b> ×   |                         |                  |              |               |                       |
| beszerzés           |                                                |              |                         |                  |              |               |                       |
| egybeszámítással    |                                                | (            | $\mathbf{\overline{b}}$ |                  |              |               |                       |
| erintett?           |                                                |              |                         |                  |              |               |                       |
| Milyen forrásból    | Saját                                          | ▼ ×          |                         |                  |              |               |                       |
| történik a          |                                                |              |                         |                  |              |               |                       |
| beszerzes?          |                                                |              |                         |                  |              |               |                       |
| A tervsor becsült   |                                                | 15 000 000 × |                         |                  |              |               |                       |
| nettó értéke (Ft)   |                                                |              |                         |                  |              |               |                       |
| KM-ből történik a   | Igen                                           | ▼ ×          |                         |                  |              |               |                       |
| beszerzés?          |                                                |              |                         |                  |              |               |                       |
| Keretmegállapodás   | KM01FMNY18                                     | ▼ ×          |                         |                  |              |               |                       |
| azonosítója         |                                                |              |                         |                  |              |               |                       |
| E) Montós niezko    | zatba                                          |              |                         |                  |              |               |                       |

15. A "Mentés piszkozatba" gombra kattintva a beszerzési igény feltöltött adatait a DKÜ Portál elmenti, de azok megfelelőségét ekkor még nem ellenőrzi. Az elmentett beszerzési igény az Ügyintézés" főmenü "Beszerzési igény" menüben "FOLYAMATBAN" jelzéssel megtalálható. Az elmentett beszerzési igényt a kapcsolattartó később újra megnyithatja szerkesztésre.

| Beszerzési igény  | ഭ    |
|-------------------|------|
| 15.0 M            |      |
| I/206/2020/000011 |      |
| <b>=</b> 2020     |      |
| 🖧 DKÜ TESZT EA    |      |
| 2020.08.29.       |      |
|                   |      |
|                   |      |
| FOLYAMA           | TBAN |

- 16. A "Mentés és validálás" gombra kattintva a beszerzési igény feltöltött adatait a DKÜ Portál elmenti és ellenőrzi az alábbiak szerint:
  - A kötelező mezők kitöltöttsége: a hibaüzenet konkrétan megjelöli a kitöltendő mezőket.
  - A "Dokumentumok" oldalon a kötelező dokumentumok megléte: a hibaüzenet konkrétan megjelöli a feltöltendő dokumentumokat.
  - Az "ÁEF" oldalon az "Általános eljárási feltétek" elfogadását. Ha az ÁEF még nincs elfogadva: "Nincs minden kötelező mező kitöltve!" hibaüzenet olvasható.

Kötelezően feltöltendő dokumentumok minden esetben:

- Nyilatkozat becsült értékről.
- Igazolás fedezet rendelkezésre állásáról / Nyilatkozat feltételes eljárásról.
- Műszaki leírás.
- Ellenőrzési szerv tanúsítványa, amennyiben a beszerzési igény benyújtását megelőzően ellenőrzési szervezet általi jóváhagyás vagy észrevételezés történt.
- 17. A beszerzési igény a "Beszerzési igény benyújtása" gombra kattintva véglegesíthető és küldhető elbírálásra. A "Beszerzési igény benyújtása" gombra kattintva a Portál megerősítést kér, hogy valóban be kívánja-e nyújtani a beszerzési igényt, majd az "Igen" gombra kattintva ismét ellenőrzi a kötelező mezők kitöltöttségét, a kötelező dokumentumok feltöltését, valamint az ÁEF elfogadását. A beszerzési igény státusza "BENYÚJTOTT" lesz.

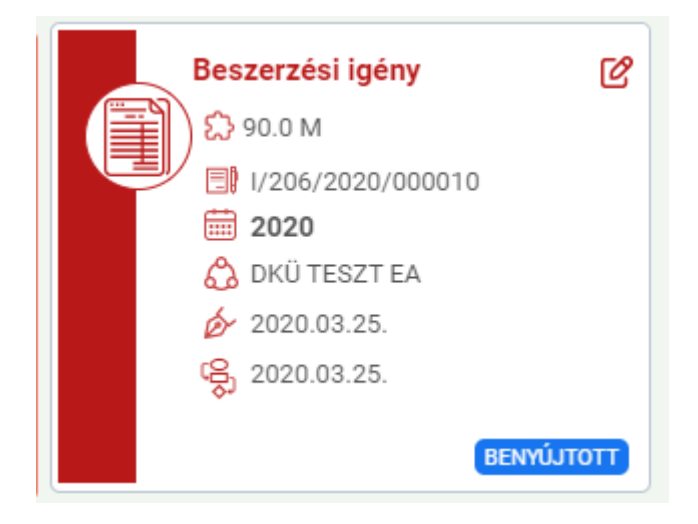

A benyújtott beszerzési igény vizsgálatának folyamata a 301/2018. (XII.27.) Korm.rendeletben foglaltaknak megfelelően történik.

A beszerzési igények vizsgálatának eredményéről, valamint a beszerzési igényekre vonatkozó miniszteri döntésről az érintett szervezet a DKÜ Portálon keresztül kap tájékoztatást, amelyről a DKÜ Zrt. értesítést küld az érintett szervezet kapcsolattartójának, az általa megadott e-mail címre.

# **B. Hiánypótlás**

Az érintett szervezetnek a benyújtott igényekkel kapcsolatban - az ellenőrzés során - hiánypótlási feladata keletkezhet, amelyről a DKÜ Portál e-mail rendszerüzenetben értesíti a szervezet kapcsolattartóit.

A hiánypótlási feladat az "Ügyintézés" főmenü "Beszerzési igények" menüpontjában tekinthető meg.

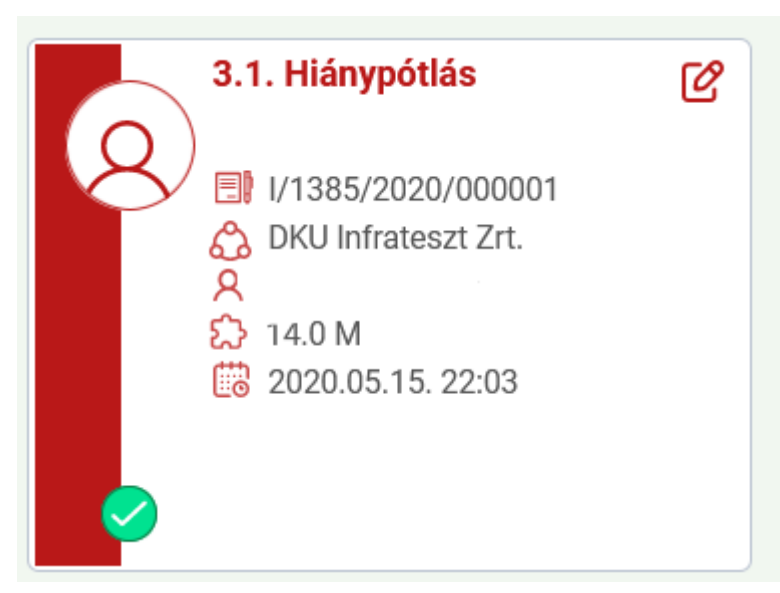

A "3.1. Hiánypótlás" megnevezésű feladatot megnyitva, a felugró ablak jobb oldalának alján található a hiánypótlás indoklása.

| Feladat szerkesztése      |                   | 🗖 🖸 🗙             | Beszerzés / Közbeszerzés alapadatok   | Visszajelzések     |                                     | сц |
|---------------------------|-------------------|-------------------|---------------------------------------|--------------------|-------------------------------------|----|
| Feladat leírás            | 3.1. Hiánypótlás  | ×                 |                                       |                    |                                     |    |
| Felelős                   |                   | <b>1</b> ×        |                                       | ALAPADATOK         |                                     | C  |
| De ásland a Időnamba      | 0000 05 45 00.01  |                   | SZERVEZET                             | DKU Infra          | iteszt Zrt.                         |    |
| Beerkezes Idopontja       | 2020.05.15.22:01  | ~                 | AZONOSÍTÓ                             | I/1385/20          | 020/000001                          |    |
| Határidő                  | 2020.05.19. 23:59 | $\times$ $\vdots$ | IGÉNYBENYÚJTÁS TÍPUSA                 | Terven ki          | vüli igény                          |    |
| A biánypátlást elvégeztem |                   |                   | MILYEN OKBÓL KERÜL BENYÚJTÁSRA?       | Rendkívü           | li igény                            |    |
| A manypotiast envegeztern | <u> </u>          |                   | INDOKLÁS                              | hjhkj              |                                     |    |
| 🔗 Mentés 🛛 😣 Mégser       | n                 |                   | BECSÜLT ÉRTÉK (NETTÓ FT)              | 14 000 0           | 00                                  |    |
|                           |                   |                   | A TERVEZETT BESZERZÉS EGYBESZÁMÍTÁSSA | L ÉRINTETT? Nem    |                                     |    |
|                           |                   |                   | FEDEZET FORRÁSA                       | Saját              |                                     |    |
|                           |                   |                   | FEDEZET ÖSSZEGE (NETTÓ FT)            | 14 000 0           | 00                                  |    |
|                           |                   |                   | IGÉNY BENYÚJTÁS DÁTUMA                | 2020.05.           | 15. 21:56                           |    |
|                           |                   | 6                 | BESZERZÉS TÁRGYA                      | Notebool           | k beszerzés                         |    |
|                           |                   | )                 | KM-BŐL TÖRTÉNŐ BESZERZÉS?             | Igen               |                                     |    |
|                           |                   |                   | SZERZŐDÉS IDŐTARTAMA A HATÁLYBALÉPÉST | TŐL (HÓNAPOKBAN) 4 |                                     |    |
|                           |                   |                   | SZERZŐDÉSKÖTÉS TERVEZETT IDŐPONTJA    | 2020.05.           | 30.                                 |    |
|                           |                   |                   | FEJLESZTÉS-E?                         | Nem                |                                     |    |
|                           |                   |                   | TERVEZETT ELJÁRÁS TÍPUSA              | Központo           | sított közbeszerzés – keretmegál    | I  |
|                           |                   |                   | KERETMEGÁLLAPODÁS MEGJELÖLÉSE         | KEF KM             |                                     |    |
|                           |                   |                   | KERETMEGÁLLAPODÁS AZONOSÍTÓJA         | KM01SZ0            | GRK17                               |    |
|                           |                   |                   | KI BONYOLÍTJA LE A BESZERZÉST?        | A beszer:          | zési eljárást DKÜ maga folytatja le |    |
|                           |                   |                   |                                       | HIÁNYPÓTLÁS        |                                     |    |
|                           |                   |                   | HIÁN STATISTICK POLGOZÁSRA ADOTT MU   | NKANAPOK SZÁMA 2   |                                     |    |
|                           |                   |                   | HIÁNYPÓTLÁS INDOKLÁSA                 | Szüksége           | es a hiánypótlás                    |    |
|                           |                   |                   |                                       |                    |                                     |    |

Az alábbiak szerint lehetséges reagálni a hiánypótlásra:

1. 15 M Ft feletti becsült értékű igények esetében a "3.1. Hiánypótlás" megnevezésű feladatot megnyitva, a felugró ablak bal oldalán a "Megjegyzés" mezőbe írt észrevétellel.

2. A "3.1. Hiánypótlás" megnevezésű feladatot megnyitva, a felugró ablak jobb oldalán, az "Alapadatok"-nál a ceruzára kattintva lehet megnyitni az igényt és itt, a "Visszajelzések" oldalon található az ellenőrzést végző személy hiánypótlási felhívása, ahol a "Válasz" gombra kattintva lehetséges észrevételt tenni.

|     | Feladat szerkeszté       |                             |                                 | W 51 W          | Beszerzés / Körbeszerzés alapadatok                                | al trésole                 | -                  | 1. 51    |
|-----|--------------------------|-----------------------------|---------------------------------|-----------------|--------------------------------------------------------------------|----------------------------|--------------------|----------|
|     | Fela                     | dat leirás 3.1. Hiánypótlás |                                 | ×               | Destartes / Notrestartes aspension                                 | LALED M                    |                    |          |
|     |                          | Felelős                     |                                 |                 |                                                                    | ALAPADATOK                 | C                  |          |
|     | Balekazás                | Alegentia 2020.05.15.22:01  |                                 | ~ =             | SZERVEZET                                                          | DKU Infrateszt Zrt.        |                    |          |
|     |                          |                             |                                 | ··· ···         | AZONOSÍTÓ                                                          | 1/1385/2020/000001         |                    |          |
|     |                          | Ratando 2020.05.19, 23.59   |                                 | ~               | MILYEN OKBÓL KERÜL BENYÜJTÁSRA?                                    | Rendkivüli igeny           |                    |          |
|     | A hlänypötläst el        | végeztem 🕑                  |                                 |                 | INDORLÁS                                                           | hjhkj                      |                    |          |
|     | S Mentés                 | 🛇 Mégsem                    |                                 |                 | BECSÜLT ÉRTÉK (NETTŐ FT)                                           | 14 000 000                 |                    |          |
|     |                          |                             |                                 |                 | A TERVEZETT BESZERZÉS EGYBESZÁMÍTÁSSAL ÉRINTETT<br>FEGEZET FORRÁSA | 7 Nem<br>Salát             |                    |          |
|     |                          |                             |                                 |                 | FEDEZET ÖSSZEGE (METTŐ FT)                                         | 14 000 000                 |                    |          |
|     |                          |                             |                                 |                 | IGÉNY BENYÚJTÁS DÁTUMA                                             | 2020.05.15. 21:56          |                    |          |
|     |                          |                             |                                 | •               | BESZERZES TAROYA<br>KM-BÓL TÖRTÉNŐ BESZERZÉST                      | Notebook beszerzes         |                    |          |
|     |                          |                             |                                 | E State         | SZERZŐDÉS IDŐTARTAMA A HATÁLYBALÉPÉSTŐL (HÓNAP                     | okilan) 4                  |                    |          |
|     |                          |                             |                                 |                 | SZERZŐDÉSKÜTÉS TERVEZETT IDŐPONTJA                                 | 2020.05.30.                |                    |          |
|     |                          |                             |                                 |                 | TERVEZETT ELJÁRÁS TÍPUSA                                           | Központosított közbeszerz  | zés – keretmegáll… |          |
|     |                          |                             |                                 |                 | KERETMEGÁLLAPODÁS MEGJELŐLÉSE                                      | KEF KM                     |                    |          |
|     |                          |                             |                                 |                 | RERETMEGÁLLAPODÁS AZONOSÍTÓJA                                      | KM01SZGRK17                |                    |          |
|     |                          |                             |                                 |                 | NO BONYOLITJA LE A BESZURZEST?                                     | A beszerzési eljárást DKU  | maga folytatja le  |          |
|     |                          |                             |                                 |                 |                                                                    | HIÁNYPÓTLÁS                |                    |          |
|     |                          |                             |                                 |                 | HÁNYPÓTLÁSRA/ÁTDOLOOZÁSRA ADOTT MUNKANAPOK                         | SZÁMA 2                    |                    |          |
|     |                          |                             |                                 |                 | HÁNYPÓTLÁS INDOKLÁSA                                               | Szükséges a hlánypótlás    |                    |          |
|     |                          |                             |                                 |                 |                                                                    |                            |                    |          |
|     |                          |                             |                                 |                 |                                                                    |                            |                    |          |
| lat | szerkesztése             |                             |                                 |                 | post erzés / Közbeszerzés alapadatok                               | Visszaielzések             |                    | T C      |
| l   | Beszerzési igény szerkes | ztése                       | • • • • • • •                   | ervsor Visszaje | elzések Visszajelzések (belső) Dokumei                             | ntumok ÁEF Változásnapló   |                    | сĽ       |
| l   | Azonosító I/             | 1385/2020/000001            | × ^                             | OSZLOPOK LATHA  | Tosága 🔽 🚼 闭                                                       |                            |                    | <b>1</b> |
| L   | Érintett szervezet       | KU Infrateszt Zrt.          | T X                             | -               | 3-11-0                                                             |                            |                    |          |
| L   | neve                     |                             |                                 | TÍPUS MEG       | GTEKINT SZERKESZTÉS TERVSOR SORSZÁ                                 | M KÖTELEZŐ ADATOK KITÖLTVE | ? TÉTEL            | TERVEZE  |
| l   | Igénybenyújtán           | orvon kívilli igóny         |                                 | Új igény        | Szerkesztés 000002                                                 | Igen                       | 1 tétel            | Noteboo  |
| 4   | típusa                   | erven kivan igeny           |                                 |                 |                                                                    |                            |                    |          |
| Ĩ   | upuou                    |                             |                                 |                 |                                                                    |                            |                    |          |
| 1   | Milyen okból kerül       | endkívüli igény             | • ×                             |                 |                                                                    |                            |                    |          |
| L   | benyújtásra?             |                             |                                 |                 |                                                                    |                            |                    |          |
| L   | Indoklás h               | jhkj                        |                                 |                 |                                                                    |                            |                    |          |
| L   |                          |                             |                                 |                 |                                                                    |                            |                    |          |
| L   |                          |                             |                                 |                 |                                                                    |                            |                    |          |
| L   |                          |                             | <b>V</b>                        |                 |                                                                    |                            |                    |          |
| L   |                          |                             |                                 |                 |                                                                    |                            |                    |          |
| L   |                          |                             |                                 |                 |                                                                    |                            |                    |          |
| L   | Új technológia 🛛 🔊       | lem                         |                                 |                 |                                                                    |                            |                    |          |
| L   | bevezetését              |                             |                                 |                 |                                                                    |                            |                    |          |
| L   | szolgalja-e a            |                             |                                 |                 |                                                                    |                            |                    |          |
| L   | Deszerzes:               |                             |                                 |                 |                                                                    |                            |                    |          |
| L   | Alkalmazás-              | lem                         |                                 |                 |                                                                    |                            |                    |          |
| L   | fejlesztésre             |                             |                                 |                 |                                                                    |                            |                    |          |
| L   | vonatkozik az            |                             |                                 |                 |                                                                    |                            |                    |          |
| L   | igeny                    |                             |                                 |                 |                                                                    |                            |                    |          |
| l   | PÉNZÜGYI ADATOK          |                             |                                 | <               |                                                                    |                            |                    | >        |
| 4   |                          |                             | • • • • • • • • • • • • • • • • |                 |                                                                    |                            |                    |          |
|     |                          | Beszerzes / K               | ozneszerzes alanada             |                 | sszalelzesek                                                       |                            |                    |          |
| ĺ   |                          |                             |                                 |                 |                                                                    |                            |                    |          |
|     | Tervsor                  | Visszajelzések              | isszajelzések (belső)           | ) Dokume        | entumok AEF Változás                                               | snapló 🛛 🗖 🏹               |                    | בו ל     |
| h   |                          |                             |                                 |                 |                                                                    |                            |                    |          |
|     | Létrehozó                | Keres                       | és a szöveghen. Me              | ző neve         | Medieo                                                             | zés dátuma                 |                    |          |
| l   | Leuchozo                 | Keres                       | cs a szovegbeli me.             | Loneve          | (Megjeg)                                                           |                            | h dista            |          |
|     | Kérjük vála              | sszon 🔻 🗙                   | × Ké                            | erjük válassz   | ion 🔻 🗙 🖣 Kérj                                                     | ük válasszon               | ▼ ▶ 🖽 ×            |          |
| l   | <b>0</b> (1)             |                             | 1 . 1 . 1.1                     |                 |                                                                    |                            |                    |          |
| 1   | 😯 Uj vis:                | szajelzes 🛛 😣 Erv           | venytelenites                   |                 |                                                                    |                            |                    |          |
| 1   |                          |                             |                                 |                 |                                                                    |                            |                    |          |
|     |                          |                             |                                 |                 |                                                                    |                            |                    |          |
| l   | Kiválasztott r           | <b>nező:</b> Általános      |                                 |                 |                                                                    | A 19                       |                    |          |
| l   |                          |                             |                                 |                 |                                                                    |                            |                    |          |
| l   | Káriük a bi              | ánunátlás teliseítását      |                                 |                 |                                                                    |                            |                    |          |
| e i | rterjuk a hi             | anypolias teljesiteset.     |                                 |                 |                                                                    |                            |                    |          |
| I   |                          |                             |                                 |                 |                                                                    |                            |                    |          |
| 1   |                          |                             |                                 |                 |                                                                    |                            |                    |          |
|     | <b>2020.08.3</b>         | 31. <b>2</b> dr. Koltai-K   | aufmann K 9                     | 8 DKÜ Jóvál     | hadvó                                                              | VÁLASZ                     |                    |          |
|     | <b>2020.08</b> .3        | 31. 🙎 dr. Koltai-K          | aufmann K දු                    | g DKÜ Jóvál     | hagyó                                                              | VÁLASZ                     |                    |          |
|     | iiii 2020.08.3           | 31. 🙎 dr. Koltai-Ka         | aufmann K 8                     | ዷ DKÜ Jóvál     | hagyó                                                              | VÁLASZ                     |                    |          |

A "3.1. Hiánypótlás" megnevezésű feladatot megnyitva, a felugró ablak bal oldalán a "Hiánypótlást elvégeztem" checkbox-ot kipipálva, majd a "Mentés" gombra kattintva lehet a hiánypótlási feladatot lezárni, az igényt további ellenőrzésre visszaküldeni a DKÜ részére.

| adat szerkesztése         |                           | □  Ľ ×     |
|---------------------------|---------------------------|------------|
| Feladat leírás            | 3.1. Hiánypótlás          | ×          |
| Felelős                   | Szervezeti kapcsolattartó | <b>1</b> × |
| Beérkezés időpontja       | 2020.08.29. 13:23         | ×          |
| Határidő                  | 2020.09.04. 23:59         | ×          |
| A hiánypótlást elvégez em |                           |            |
| 🖉 Mentés 🛛 😵 Mégsem       |                           |            |
|                           |                           |            |
|                           |                           |            |

Felhívjuk a figyelmet, hogy a felület nem chat-felületként funkcionál, így az ellenőrzést végző személy az érintett szervezet által adott választ a hiánypótlás benyújtását követően látja először.

# C. Döntés tudomásul vétele

A benyújtott és jóváhagyott igények, 15 millió forint alatti igény esetén "6.1. Értesítés vizsgálat eredményéről", 15 millió forintot elérő vagy feletti igény esetén "8.1. Értesítés miniszteri döntésről" feladatként jelennek meg az érintett szervezet feladatkosarában.

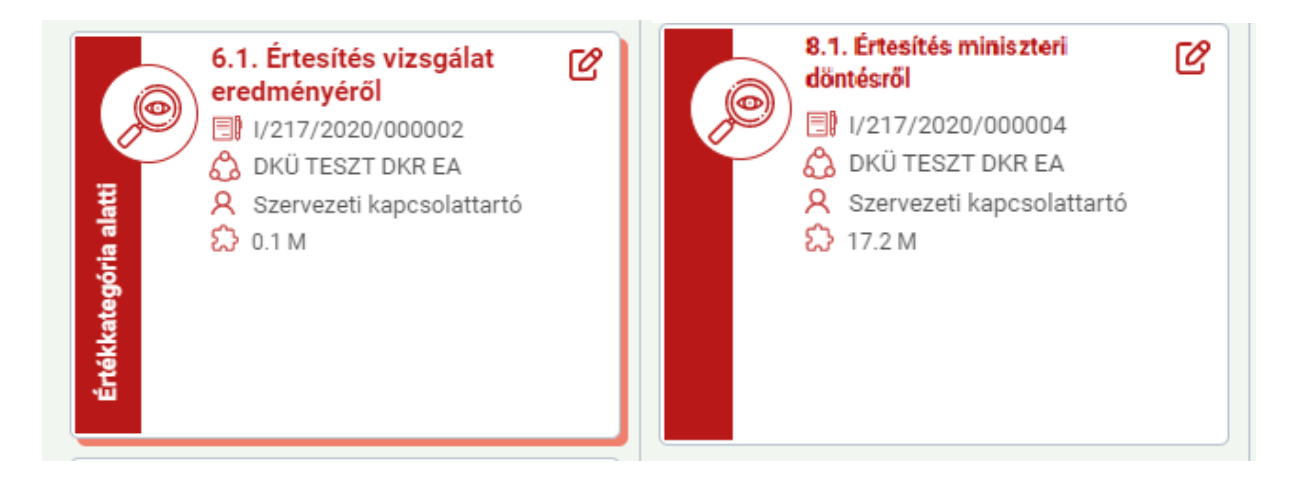

A feladatot a kár található ceruzaikonnal megnyitva, a szervezeti kapcsolattartó a felugró ablak jobb oldalán a "Felelős" mezőben lévő "fej" ikonra kattintva tudja a nevére venni. Ezt követően a "Kész" jelölőnégyzetet kipipálva, majd a "Mentés" gombra kattintva veszi tudomásul a döntést.

| it szerkesztése |                                       | 🗂 🔀 🗙 Beszerzés / Köz | eszerzés alapadatok Visszajelzések       |                                                | СĽ     |
|-----------------|---------------------------------------|-----------------------|------------------------------------------|------------------------------------------------|--------|
| Feladat leírás  | 6.1. Értesítés vizsgálat eredményéről | ×                     |                                          |                                                |        |
| Felelős         | Szervezeti kapcsolattartó             |                       | ALA                                      | PADATOK                                        | Ľ      |
|                 |                                       | SZERVEZET             |                                          | DKÜ TESZT DKR EA                               |        |
| 2020.0          | 04.02. 09:28                          | AZONOSÍTÓ             |                                          | 1/217/2020/000002                              |        |
|                 |                                       | IGÉNYBENYÚJT          | ÁS TÍPUSA                                | Terven kívüli igény                            |        |
| $\mathbf{U}$    |                                       | a MILYEN OKBÓL        | KERÜL BENYÚJTÁSRA?                       | Rendkívüli igény                               |        |
|                 |                                       | INDOKLÁS              |                                          | KM NEM                                         |        |
|                 |                                       |                       |                                          | 15M alatti                                     |        |
|                 |                                       | BECSÜLT ÉRTÉ          | (NETTŐ FT)                               | 101 760                                        |        |
|                 |                                       | A TERVEZETT E         | ESZERZÉS EGYBESZÁMÍTÁSSAL ÉRINTETT?      | Nem                                            |        |
|                 |                                       | FEDEZET FORR          | ÁSA                                      | Saját                                          |        |
|                 |                                       | FEDEZET ÖSSZ          | ÉGE (NETTÓ FT)                           | 102 000                                        |        |
|                 |                                       | IGÉNY BENYÚJ          | TÁS DÁTUMA                               | 2020.03.25. 12:05                              |        |
|                 |                                       | BESZERZÉS TÁ          | AGYA                                     | Internet                                       |        |
|                 |                                       | KM-BŐL TÖRTÉ          | NŐ BESZERZÉS?                            | Nem                                            |        |
|                 |                                       | SZERZŐDÉS ID          | ÍTARTAMA A HATÁLYBALÉPÉSTŐL (HÓNAPOKBAN) | 12                                             |        |
|                 |                                       | SZERZŐDÉSKÖ           | TÉS TERVEZETT IDÔPONTJA                  | 2020.04.16.                                    |        |
|                 |                                       | FEJLESZTÉS-E          | 2                                        | Nem                                            |        |
|                 |                                       | TERVEZETT EL          | JÁRÁS TÍPUSA                             | Saját beszerzés (A Kbt. hatálya alá nem tartoz | szerve |
|                 |                                       | KERETMEGÁLL           | APODÁS MEGJELÖLÉSE                       |                                                |        |
|                 |                                       | KERETMEGÁLL           | APODÁS AZONOSÍTÓJA                       |                                                |        |
|                 |                                       | KI BONYOLÍTJA         | LE A BESZERZÉST?                         | A beszerzési eljárást DKÜ maga folytatja le    |        |
|                 |                                       |                       | BENYÚJTOTT IGÉ                           | NY BESZERZÉSI MÓDJA                            |        |
|                 |                                       | MINŐSÍTÉS             |                                          | Megfelelő                                      |        |
|                 |                                       | DÖNTÉS                |                                          | A beszerzési eljárást DKÜ maga folytatja le    |        |

# **D. Igények lezárása**

Az igények lezárása "9. Igénylezárás" feladatként jelenik meg az érintett szervezet feladatkosarában.

| _ |                                                                                                    |                                                                                                |                       |                                             |                                         |                                        |                           |                    |             |              |                                |                |                                             |                             |          |
|---|----------------------------------------------------------------------------------------------------|------------------------------------------------------------------------------------------------|-----------------------|---------------------------------------------|-----------------------------------------|----------------------------------------|---------------------------|--------------------|-------------|--------------|--------------------------------|----------------|---------------------------------------------|-----------------------------|----------|
|   | Digitális Kormányzati<br>Ogynökség Zer,                                                                                                    | Feladatkosá                                                                                    | Beszer                | DOKUMENTUMTÁR                               | TÖRZSADATOK<br>Aktuális informatikai kö | rnyezet Moratór                        | rium alatti beszerzések   | Beszerzési igények | k Éves bes  | zámoló       |                                |                | ۵ <b>4</b> (                                |                             | 00:59:55 |
| ľ | Szervezeti egysége                                                                                                    | em feladatai                                                                                   |                       |                                             |                                         |                                        |                           |                    |             |              |                                |                | T T                                         | '⊞   15 ⊞ C                 |          |
| I | Felelős<br>Kérjük válasszor                                                                                                    |                                                                                                | Határidő<br>Kérjük vá | lasszon 🔻 🕨 🛱                               | Szervezet                               |                                        | Terv azonosító            | Igény azonos       | itó B       | eszerzési év | Létrehozva<br>Kérjük válasszon | <b>▼ ▶ ⊞</b> × | Beszerzési igény becsül<br>Kérjük válasszon | nettó értékkategória<br>🐨 × |          |
| I | Tervezett fejleszt<br>Kérjük válasszor                                                                                                    | tési becsült nettő ért                                                                         | ékkategória<br>v ×    | Tervezett beszerzési be<br>Kérjük válasszon | ecsült nettő értékkategória<br>v ×      | Tervsor összes bed<br>Kérjük válasszon | csült nettő értékkategőri | Csak nullås tervek | Csak tervek | Csak igények | Kész<br>Excel export           | Központosi     | tott Közbeszerzési Ren                      | lszer megnyitása            |          |
|   | NINCS CSOPOR                                                                                                    | itositás ▼ ↑   A.2                                                                             | NINCS REN             | ezés ▼ ↑ 🖻                                  |                                         |                                        |                           |                    |             |              |                                |                |                                             |                             | ^        |
|   | 6. låd<br>6. låd<br>6. låd                                             | <mark>énylezárás</mark><br>217/2020/000002<br>KÜ TESZT DKR EA<br>zervezeti kapcsolattar<br>1 M | C<br>tó               |                                             |                                         |                                        |                           |                    |             |              |                                |                |                                             |                             |          |
|   | Ertékkatoppéna alatti<br>S V Alatti<br>S V Alatti<br>V Alatti<br>S V Alatti<br>S | <mark>énylezárás</mark><br>217/2020/000006<br>KŰ TESZT DKR EA<br>zervezeti kapcsolattar<br>2 M | C<br>tó               |                                             |                                         |                                        |                           |                    |             |              |                                |                |                                             |                             | l        |
|   | 9. lg                                                                                                    | énylezárás                                                                                     | ď                     |                                             |                                         |                                        |                           |                    |             |              |                                |                |                                             |                             | -        |

A "9. Igénylezárás" kártyát a jobb felső sarokban található ceruza ikonnal megnyitva a felugró ablak jobb oldalán található "I. Indult-e beszerzés (eljárás, megrendelés, közvetlen szerződéskötés, stb?)" blokkban megjelenő, narancssárga színnel jelölt kötelezően kitöltendő mezőben szereplő kérdésre válaszolva tudja megkezdeni az igény lezárását.

A kérdés arra vonatkozik, hogy az adott igény alapján indult-e beszerzés. A kérdésre a legördülő menüben található IGEN/NEM válaszok kiválasztásával tud válaszolni.

Amennyiben nem indult beszerzés, úgy a NEM opció kiválasztását követően megjelenő indoklás mezőben szükséges megadni a beszerzés elmaradásának indokát. Az indoklás megadását követően a "Kész" jelölőnégyzetet kipipálva és a "Mentés" gombra kattintva tudja lezárni az igényt. A lezárást megelőzően a DKÜ Portál felugró ablakban visszakérdez, hogy "Biztos nem indít eljárást erre a jóváhagyott igényre?", tekintettel arra, hogy amennyiben ilyen módon zárja le az igényt és később mégis megvalósítaná a beszerzést újra kell indítani a jóváhagyási folyamatot.

| Feladat szerkesztése              |                                              | T   | Beszerzés / Közbeszerzés alapadatok      | Visszajelzések |                                                 | ြင်း   |
|-----------------------------------|----------------------------------------------|-----|------------------------------------------|----------------|-------------------------------------------------|--------|
| Feladat leírás                    | 9. tgénylezárás X                            |     |                                          |                |                                                 |        |
| Felelős                           | Szervezeti kapcsolattartó 💄 ×                |     |                                          | ALAPADATOK     |                                                 | Ľ      |
| Beérkezés időpontja               | 2020.08.24. 09:50 × 📾                        |     | SZERVEZET                                |                | DKÜ TESZT DKR EA                                | _      |
| I. INDULT-E BESZERZÉS (eljárás, m | egrendelés. közvetlen szerződéskötés, stb.)? | цĽ. | IGÉNYBENYÚJTÁS TÍPUSA                    |                | Terven kívüli igény                             |        |
| Indult-e beszerzés?               | Kérlük válasszon                             | а   | MILYEN OKBÓL KERÜL BENYÚJTÁSRA?          |                | Rendkívüli igény                                |        |
| Kész                              |                                              |     | INDOKLÁS                                 |                | KM NEM<br>15M alatti                            |        |
| A Mentés A Mégsem                 |                                              |     | BECSÜLT ÉRTÉK (NETTŐ FT)                 |                | 101 760                                         |        |
| G mentes G megsen                 |                                              |     | A TERVEZETT BESZERZÉS EGYBESZÁMÍTÁSSAL É | RINTETT?       | Nem                                             |        |
|                                   |                                              |     | FEDEZET FORRÁSA                          |                | Saját                                           |        |
|                                   |                                              |     | FEDEZET ÖSSZEGE (NETTÓ FT)               |                | 102 000                                         |        |
|                                   |                                              |     | IGÉNY BENYÚJTÁS DÁTUMA                   |                | 2020.03.25. 12:05                               |        |
|                                   |                                              |     | BESZERZÉS TÁRGYA                         |                | Internet                                        |        |
|                                   |                                              |     | KM-BŐL TÖRTÉNŐ BESZERZÉS?                |                | Nem                                             |        |
|                                   |                                              |     | SZERZŐDÉS IDŐTARTAMA A HATÁLYBALÉPÉSTŐL  | . (HŐNAPOKBAN) | 12                                              |        |
|                                   |                                              | Ψ   | SZERZŐDÉSKÖTÉS TERVEZETT IDŐPONTJA       |                | 2020.04.16.                                     |        |
|                                   |                                              |     | FEJLESZTÉS-E?                            |                | Nem                                             |        |
|                                   |                                              |     | TERVEZETT ELJÁRÁS TÍPUSA                 |                | Saját beszerzés (A Kbt. hatálya alá nem tartozó | szerve |
|                                   |                                              |     | KERETMEGÁLLAPODÁS MEGJELÖLÉSE            |                |                                                 |        |
|                                   |                                              |     | KERETMEGÁLLAPODÁS AZONOSÍTÓJA            |                |                                                 |        |
|                                   |                                              |     | KI BONYOLÍTJA LE A BESZERZÉST?           |                | A beszerzési eljárást DKÜ maga folytatja le     |        |
|                                   |                                              |     |                                          |                |                                                 |        |

Amennyiben az "Indult-e beszerzés?" kérdésre a legördülő menüben található IGEN opciót választja a "II. Beszerzés lezárása" blokkban, valamint a "III. Teljesítés lezárása" blokkban felvihető űrlapokon szereplő kérdésekre válaszolva tud nyilatkozni a beszerzésről és a teljesítésről.

| Feladat leírás     (9. ljejnylezárás     X)       Feladat leírás     (9. ljejnylezárás     X)       Beérkezés időpontja     (2020.08.24.09.50)     X)       I. NKOULFE DESZERZÉS (díjárás, megrendelék, közvetlen szerződékkötés, stb.)?     (1. NKOULFE DESZERZÉS (díjárás, megrendelék, közvetlen szerződékkötés, stb.)?       I. DESZERZÉS (LEZÁRÁSA     (1. DESZERZÉS (LEZÁRÁSA))      | DATOK EA<br>DKÜ TESZT DKR EA<br>1/217/2020/00006<br>Terven kivüli işiny<br>Rendivivili işiny  |
|----------------------------------------------------------------------------------------------------|-----------------------------------------------------------------------------------------------|
| Feldiós     Szervezeti kapcsolattartó     ▲ ×)     ALAPA       Beérkezés lóőpontja     2020.08.24.09.50     ×m     Szervezeti Kapcsolattartó     Szervezeti Kapcsolattartó       L INDULT-É BESZERZÉS (díjárás, megremdelés, közvetlen szerződéskötés, stb.)?     Indult-e beszerzés?     Igen     ×m       B. BESZERZÉS LEZÁRÁSA     WXEN DORÓK KERÜL BENÚTIÁSRA?     NOCKLÁS     NOCKLÁS | DATOK EA<br>DAVI TESZT DAR EA<br>1/217/2020/00006<br>Terven kivüli işiny<br>Rendivivili işiny |
| Błeśrkeże idóponja         2020 08.24.09.50         XIII           L INDULT-É BESZERZÉS (dijárás, megrendelés, közvetlen szerződéskotés, stb.)?         Szervizet         Azökolató           Indult-e beszerzés?         Tigen         XIII           I. BESZERZÉS (EJZÁRÁSA         MIXEN DESZI (EJZÁRÁSA         MIXEN DESZI (EJZÁRÁSA                                                  | DKÜ TESZT DKR EA<br>I/217/2020/00006<br>Terven kivül igény<br>Rendkivül igény                 |
| L INDULT-E BESZERZÉS (Gjárán a prevedelés, közvetlen szerződéskötés, stb.)?<br>Indult-e beszerzés? (igen v X)<br>Indult-e beszerzés? (igen v X)<br>II. BESZERZÉS (EZZÁRÁSA                                                                                                    | l/217/2020/000006<br>Terven kivüli igény<br>Rendkivüli igény                                  |
| L NDULT-E BESZERZES (eljárás, magrendelés, közvetlen szerződéskötés, etb.)?<br>Indult-e beszerzés?<br>II. BESZERZÉS LEZÁRÁSA<br>II. BESZERZÉS LEZÁRÁSA                                                                                                    | Terven kivüli igény<br>Rendkívüli igény                                                       |
| Indult-e beszerzés?         Igen         WXTN 0480, KBN, BBM/U/163847           II. BESZERzé§ LEZŹRÁGA         BKOR, ÁS         BKOR, ÁS                                                                                                    | Rendkívüli igény                                                                              |
| II. BESZERZÉS LEZÁRÁSA                                                                                                    |                                                                                               |
| II. BESZERZES LEZARASA                                                                                                    | RM KEP                                                                                        |
|                                                                                                    | 15M alatti                                                                                    |
|                                                                                                    | HP LaserJet nyomtatószekrény                                                                  |
| BESSUETERTEK (NETTO FT)                                                                                                    | 167 052                                                                                       |
| Nincs megjelenithető adat                                                                                                    | Nem                                                                                           |
| FEDEZET FORRASA                                                                                                    | Saját                                                                                         |
| III. TELJESÍTÉS LEZÁRÁSA                                                                                                    | 167 100                                                                                       |
| IGENV EENVUTAS DATUMA                                                                                                    | 2020.03.25. 12:46                                                                             |
| Teljesítés lezárás felvítele     BESZERZES TARGYA                                                                                                    | HP LaserJet nyomtatószekrény                                                                  |
| KM-BÓL TÖRTÉNŐ BESZERZÉS?                                                                                                    | Igen                                                                                          |
| Nincs megjelenithető adat szerződes időtartama a HatfalyBaLÉPEstől. (HÖNAPOKBAN)                                                                                                    | 12                                                                                            |
| SZERZÓDÉSKOTÉS TERVEZETT IDÓPONTJA                                                                                                    | 2020.04.01.                                                                                   |
| Kész                                                                                                    | Nem                                                                                           |
| Mentés     Mégsem     TERVEZETT ELJARÁS TIPUSA                                                                                                    | Saját beszerzés (A Kbt. hatálya alá nem tartozó szerve                                        |
| KERETHEGALLAPODAS MEG.ELOLESE                                                                                                    | KEF KM                                                                                        |
| KERETMEGALLAPODAS AZONOSITOJA                                                                                                    | KM01KGSM16                                                                                    |
| KI BONYOLITJA LE A BESZERZEST?                                                                                                    | A beszerzési eljárást DKU maga folytatja le                                                   |

#### Beszerzés lezárása

A beszerzés lezárásához kattintson a "Beszerzés lezárásának felvitele" gombra, hogy megjelenjen a beszerzés lezárásához kapcsolódó űrlap.

| Beszerzés lezárás felvitele  Nincs megjeleníthető adat | II. BESZERZÉS LEZÁRÁSA      |  |
|--------------------------------------------------------|-----------------------------|--|
| Nincs megjeleníthető adat                              | Beszerzés lezárás felvitele |  |
|                                                        | Nincs megjeleníthető adat   |  |

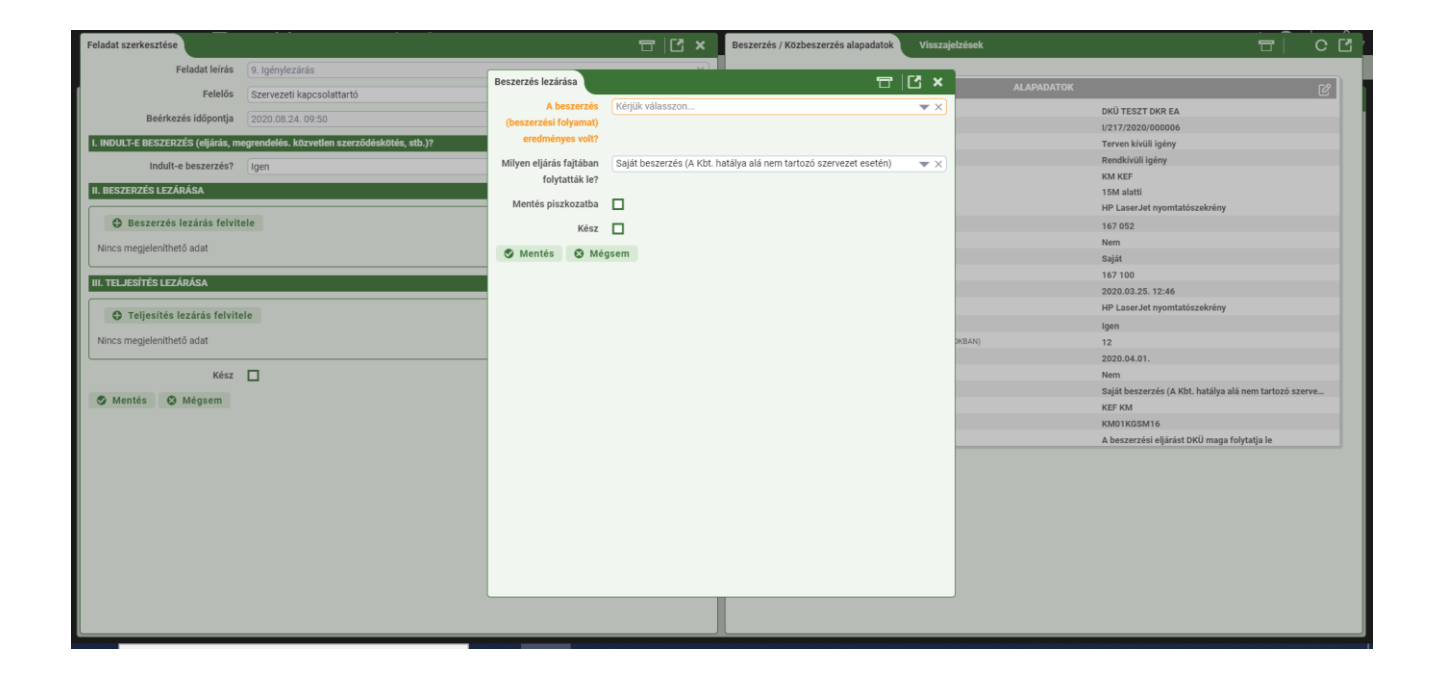

Az űrlap első kérdésének megválaszolásával arról tud nyilatkozni, hogy az adott eljárás eredményes volt-e vagy sem. A legördülő menüben található IGEN/NEM válaszok kiválasztásával tud nyilatkozni az eljárás eredményességéről.

**Eredménytelen eljárás** esetén válassza a NEM opciót, és töltsön fel egy döntést/igazolást/nyilatkozatot a beszerzési folyamat eredménytelenné nyilvánításáról vagy adott esetben a döntést/igazolást/nyilatkozatot a szerződéskötés megtagadásáról. Az eljárás eredményéről szóló döntésként bármely, az adott szervezet hivatali rendjében használt, az eljárást jóváhagyó dokumentum feltölthető.

Eredménytelen eljárás esetében is kérjük töltse ki az űrlapon található, a beszerzési eljárás fajtájára vonatkozó kérdést.

Az űrlapot a "Kész" jelölőnégyzetet kipipálva és a "Mentés" gombra kattintva tudja benyújtani.

| Beszerzés lezárása            |                                                                            | ×          |
|-------------------------------|----------------------------------------------------------------------------|------------|
| A beszerzés                   | Nem                                                                        | • ×        |
| (beszerzési folyamat)         |                                                                            |            |
| eredményes volt?              |                                                                            |            |
| Eredménytelenül zárult elj    | árást követően a beszerzés eredménytelen lezárása után új igény benyújtá   | ása        |
| nélkül indíthat új eljárást a | az érvényességi idő utolsó napjáig. Az új eljárás eredményéről kérjük szám | oljo       |
| be a jelen igény lezárásak    | ént.                                                                       |            |
| Kérjük töltsön fel egy dön    | tést/igazolást/nyilatkozatot a beszerzési folyamat eredménytelenné         |            |
| nyilvánításáról vagy adott    | esetben a döntést/igazolást/nyilatkozatot a szerződéskötés megtagadásá     | ról!       |
| Döntés / igazolás /           |                                                                            | <b>n</b> v |
| nvilatkozat a                 |                                                                            |            |
| beszerzési folyamat           |                                                                            |            |
| eredménytelenné               |                                                                            |            |
| nyilvánításáról               |                                                                            |            |
| Döntés / igazolás /           |                                                                            |            |
| nvilatkozat a                 |                                                                            |            |
| szerződéskötés                |                                                                            |            |
| megtagadásáról                |                                                                            |            |
| Milyen eljárás fajtában       | Saját beszerzés (A Kbt. hatálya alá nem tartozó szervezet esetén)          | • >        |
| folytatták le?                |                                                                            |            |
| Montáo niozkozotko            | -                                                                          |            |
| Mentes piszkozatba            |                                                                            |            |
| Kész                          |                                                                            |            |
| 🛇 Mentés 🔗 Mé                 | asem                                                                       |            |
|                               |                                                                            |            |
|                               |                                                                            |            |
|                               |                                                                            |            |
|                               |                                                                            |            |

Felhívjuk a figyelmet arra, hogy eredménytelenül zárult eljárást követően nem kell lezárnia az igényt, és a beszerzés eredménytelen lezárása után új igény benyújtása nélkül indíthat új eljárást az igény jóváhagyásának érvényességi ideje (az igény jóváhagyását követő hat hónap) utolsó napjáig. Az igény lezárásáról az új eljárás eredményes végrehajtását követően, vagy az újabb eredménytelen eljárást követően kell nyilatkozni, ez utóbbi esetben akkor, ha az igény jóváhagyás érvényességi ideje alatt újabb eljárást már nem kívánnak megindítani.

Eredménytelen eljárás esetében a "III. Teljesítés lezárása" blokk kitöltése nem szükséges. Az ott megjelenő űrlapot kizárólag eredményes eljárás esetében szükséges kitölteni.

**Eredményes eljárás** esetén a "Beszerzés (beszerzési folyamat) eredményes olt-e?" kérdésnél válassza az IGEN opciót és válaszoljon az űrlapon szereplő kérdésekre. Az űrlap felépítéséből adódóan az egyes kérdésekre adott válaszok alakítják az űrlapot az eljárás típusától, egyedi jellemzőitől függően.

Eredményes eljárás esetén fel kell tölteni az eljárás eredményeképpen létrejött szerződést vagy megrendelést, meg kell adni annak, a szervezet által használt azonosítóját, nyilatkozni kell a lefolytatott eljárás típusáról, illetve arról, hogy volt-e változás a jóváhagyott igényben megjelölt eljárás és a lefolytatott eljárás fajtája között, és amennyiben volt ezt indokolni szükséges. A

fentieken túl a szerződésre vonatkozó adatokra, valamint a teljesítő félre vonatkozó adatokra kérdez rá az űrlap.

| Beszerzés lezárása                                                    |                                                                   | =  C ×      |
|-----------------------------------------------------------------------|-------------------------------------------------------------------|-------------|
| A beszerzés (beszerzési folyamat) eredményes volt?                    | Igen                                                              | <b>*</b> x] |
| Kérjük töltse fel a megkötött szerződést, vagy a megrendelést!        |                                                                   |             |
| Szerződés, vagy a megrendelés!                                        |                                                                   | O ×         |
| Az eljárás fajtában történt-e változás a jóváhagyott igényhez képest? | Nem                                                               | ▼ ×]        |
| Milyen eljárás fajtában folytatták le?                                | Saját beszerzés (A Kbt. hatálya alá nem tartozó szervezet esetén) | ▼ X]        |
| Eljárás azonosító 🚱                                                   |                                                                   | ×           |
| Egyébhez megjegyzés                                                   |                                                                   |             |
|                                                                       |                                                                   |             |
|                                                                       |                                                                   |             |
|                                                                       |                                                                   |             |
|                                                                       |                                                                   |             |
| Szerződés azonosító száma 🚱                                           |                                                                   | ×           |
| Szerződés targya                                                      |                                                                   | ×           |
| Szerződés hatóluba lénésének détuma                                   |                                                                   | ×           |
| Szerződés taliseítésének batáridais O                                 |                                                                   | ×           |
| Szerződéses teszen Q                                                  |                                                                   | ×           |
| Szerződésben szereplő opciós összeg                                   |                                                                   | ×           |
| Teljesítő fél neve 🖸                                                  |                                                                   | ×           |
| Teljesitő fél adószáma 🕢                                              |                                                                   | ×           |
| A teljesítő fél többségi magyar tulajdonban álló vállalat? 🌍          | Kérjük válasszon                                                  | ▼ X]        |
| A teljesítő fél egyedüli szerződő fél-e? 🚱                            | Kérjük válasszon                                                  | ▼ ×         |
| A műszaki tartalomban, vagy egyéb feltételekben volt-e változás a     | (Kérjük válasszon                                                 | ▼ X]        |
| jóváhagyott igényhez képest?                                          |                                                                   |             |
| Mentés piszkozatba                                                    |                                                                   |             |
| Kész                                                                  | L                                                                 |             |
| 🛇 Mentes 😡 Megsem                                                     |                                                                   |             |
|                                                                       |                                                                   |             |

Az űrlapot a "Kész" jelölőnégyzetet kipipálva és a "Mentés" gombra kattintva tudja benyújtani.

Az űrlap adatai táblázatos formában megjelennek a "Feladat szerkesztése" ablak jobb oldalán a "II. Beszerzés lezárása" blokkban.

| zárás felvitele  |                  |                    |                        |                                 |                                 |
|------------------|------------------|--------------------|------------------------|---------------------------------|---------------------------------|
|                  |                  |                    |                        |                                 |                                 |
| S AZONOSITO A BE | ESZERZES (BESZER | AZ ELJÁRÁS FAJTÁBA | MILYEN ELJÁRÁS FAJT    | MI INDOKOLTA AZ ELJ             | KN                              |
| Igen             | 1                | Nem                | Saját beszerzés (A Kbt |                                 |                                 |
| ĺ                | Iger             | Igen               | Igen Nem               | Igen Nem Saját beszerzés (A Kbt | Igen Nem Saját beszerzés (A Kbt |

# Teljesítés lezárása

A teljesítés lezárásához kattintson a "Teljesítés lezárásának felvitele" gombra, hogy megjelenjen a teljesítés lezárásához kapcsolódó űrlap.

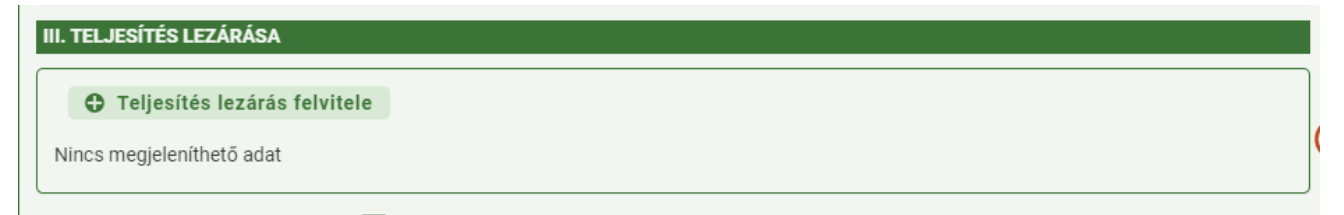

Teljesítés lezárása csak lezárt, eredményes eljárás esetén indítható, amelyre a DKÜ Portál felugró ablakban figyelmeztet.

| ladat szerkesztése                      |                                               |                                       | isszajelze                                        | ések                 |                                     |
|-----------------------------------------|-----------------------------------------------|---------------------------------------|---------------------------------------------------|----------------------|-------------------------------------|
| Feladat leírás                          | 9. Igénylezárás                               | Teljesítés lezárása csak lezárt,eredn | nényes eljárás esetén indítható!                  |                      |                                     |
| Felelős                                 | Szervezeti kapcsolattartó                     |                                       | Rendben                                           | ALAPADATOK           | C                                   |
| Bošskovás időnentia                     |                                               | - [est                                | SLERVELET                                         | DKÜ TESZT DKR EA     | ۱                                   |
| Beerkezes luoponija                     | 2020.08.24. 09.50                             |                                       | AZONOSÍTÓ                                         | 1/217/2020/000006    | 5                                   |
| NDULT-E BESZERZÉS (eljárás, π           | negrendelés. közvetlen szerződéskötés, stb.)? |                                       | IGÉNYBENYÚJTÁS TÍPUSA                             | Terven kívüli igény  |                                     |
| Indult-e beszerzés?                     | Igen                                          |                                       | MILYEN OKBÓL KERÜL BENYÚJTÁSRA?                   | Rendkivüli igény     |                                     |
|                                         | igen                                          |                                       | INDOKLÁS                                          | KM KEF               |                                     |
| BESZERZÉS LEZÁRÁSA                      |                                               |                                       |                                                   | 15M alatti           |                                     |
|                                         |                                               |                                       |                                                   | HP LaserJet nyomt    | atószekrény                         |
| Beszerzés lezárás felvi                 | tele                                          |                                       | BECSÜLT ÉRTÉK (NETTŐ FT)                          | 167 052              |                                     |
| Nincs megieleníthető adat               |                                               |                                       | A TERVEZETT BESZERZÉS EGYBESZÁMÍTÁSSAL ÉRINTETT?  |                      |                                     |
|                                         |                                               |                                       | FEDEZET FORRÁSA                                   | Saját                |                                     |
| TEL JESÍTÉS LEZÁRÁSA                    |                                               |                                       | FEDEZET ÖSSZEGE (NETTÓ FT)                        | 167 100              |                                     |
|                                         |                                               |                                       | IGÉNY BENYÚJTÁS DÁTUMA                            | 2020.03.25. 12:46    |                                     |
| C Teliesítés lezárás felvit             | ele                                           |                                       | BESZERZÉS TÁRGYA                                  | HP LaserJet nyomt    | atószekrény                         |
| • • • • • • • • • • • • • • • • • • • • |                                               |                                       | KM-BŐL TÖRTÉNŐ BESZERZÉS?                         | Igen                 |                                     |
| ncs megjeleníthető adat                 |                                               | Y                                     | SZERZŐDÉS IDŐTARTAMA A HATÁLYBALÉPÉSTŐL (HÓNAPOKI | BAN) 12              |                                     |
|                                         |                                               |                                       | SZERZŐDÉSKÖTÉS TERVEZETT IDŐPONTJA                | 2020.04.01.          |                                     |
| Kész                                    |                                               |                                       | FEJLESZTÉS-E?                                     | Nem                  |                                     |
| Mantin @ Misson                         |                                               |                                       | TERVEZETT ELJÁRÁS TÍPUSA                          | Saját beszerzés (A   | Kbt. hatálya alá nem tartozó szerve |
| Mentes & Megsem                         |                                               |                                       | KERETMEGÁLLAPODÁS MEGJELÖLÉSE                     | KEF KM               |                                     |
|                                         |                                               |                                       | KERETMEGÁLLAPODÁS AZONOSÍTÓJA                     | KM01KGSM16           |                                     |
|                                         |                                               |                                       | KI BONYOLÍTJA LE A BESZERZÉST?                    | A beszerzési eljárá: | st DKÜ maga folytatja le            |

Lezárt, eredményes eljárás esetén a "Teljesítés lezárás felvitele" gombra kattintva az alábbi űrlap jelenik meg:

| Feladat szerkesztése               |                                              |                          | 5  C ×           | Beszerzés / Közbeszerzés alapadatok | /isszajel | lzések     |                                         | <b>8</b>      | сĽ |
|------------------------------------|----------------------------------------------|--------------------------|------------------|-------------------------------------|-----------|------------|-----------------------------------------|---------------|----|
| Feladat leírás                     | 9. Igénylezárás                              |                          |                  |                                     |           |            |                                         |               |    |
| Felelős                            | Szervezeti kapcsolattartó                    | Teljesítés lezárása      |                  | گ  <del>ت</del>                     | ×         | ALAPADATOK |                                         |               | C  |
| Beérkezés időpontia                | 2020.08.24.09:50                             | Beszerzés azonosító      | Kérjük válasszon |                                     | ×         |            | DKÜ TESZT DKR EA                        |               |    |
|                                    |                                              | Történt-e teljesítés?    | Kérjük válasszon |                                     | r X       |            | 1/217/2020/000006                       |               |    |
| I. INDULT-E BESZERZES (eljaras, me | egrendeles. Közvetlen szerzodeskötes, stb.)? | (Rész)Teljesítés         |                  | >                                   | <         |            | Terven kivüli igény                     |               |    |
| Indult-e beszerzés?                | Igen                                         | dátuma                   |                  |                                     |           |            | KM KEF                                  |               |    |
| II. BESZERZÉS LEZÁRÁSA             |                                              | Szerződő fél részére     |                  |                                     | ×         |            | 15M alatti                              |               |    |
|                                    |                                              | kifizetett összeg (HUF   |                  |                                     |           |            | HP LaserJet nyomtatószekrény            |               |    |
| Beszerzés lezárás felvite          | ele                                          | vagy a teljesítés napján |                  |                                     |           |            | 167 052                                 |               |    |
| SZERK. BESZERZÉS AZONOSÍTÓ         | A BESZERZÉS (BESZER AZ ELJÁRÁS FAJTÁBA MIL   | érvényes                 |                  |                                     |           |            | Nem                                     |               |    |
| Szerk 001                          | loen Nem Salá                                | középárfolyammal         |                  |                                     |           |            | Saját                                   |               |    |
|                                    | igen tern obje                               | számolt HUF)             |                  |                                     |           |            | 167 100                                 |               |    |
|                                    |                                              | Szerződés alapján        | Kérjük válasszon |                                     | × ×       |            | 2020.03.25. 12:46                       |               |    |
| III, TELJESÍTÉS LEZÁRÁSA           |                                              | alkalmazható             |                  |                                     |           |            | he case set injointatoszekieny          |               |    |
|                                    |                                              | szerződést megerősítő    |                  |                                     |           | (BAN)      | 12                                      |               |    |
| Teljesítés lezárás felvite         | le                                           | mellékkötelezettség,     |                  |                                     |           |            | 2020.04.01.                             |               |    |
| Nince medialon/that6 adot          |                                              | vagy egyéb szankció      |                  |                                     |           |            | Nem                                     |               |    |
| Nines megjelenimeto adat           |                                              | (pl.: kārtérités)        |                  |                                     |           |            | Saját beszerzés (A Kbt. hatálya alá nem | tartozó szerv | e  |
| Vácz                               |                                              | ervenyesitesere sor      |                  |                                     |           |            | KEF KM                                  |               |    |
| Real                               |                                              | Keruit-er                |                  |                                     |           |            | KM01KGSM16                              |               |    |
| 🛇 Mentés 😧 Mégsem                  |                                              | Mentés piszkozatba       |                  |                                     |           |            | A beszerzési eljárást DKÜ maga folytatj | a le          |    |
|                                    |                                              | Kész                     |                  |                                     |           |            |                                         |               |    |
|                                    |                                              | 🕿 Mentés 🚳 Mér           | isem             |                                     |           |            |                                         |               |    |
|                                    |                                              | G mentes G meg           | Jacin            |                                     |           |            |                                         |               |    |
|                                    |                                              |                          |                  |                                     |           |            |                                         |               |    |
|                                    |                                              |                          |                  |                                     |           |            |                                         |               |    |
|                                    |                                              |                          |                  |                                     |           |            |                                         |               |    |
|                                    |                                              |                          |                  |                                     |           |            |                                         |               |    |
|                                    |                                              |                          |                  |                                     |           |            |                                         |               |    |
|                                    |                                              |                          |                  |                                     |           |            |                                         |               |    |
|                                    |                                              |                          |                  |                                     |           |            |                                         |               |    |

Az űrlap kérdéseire válaszolva, a DKÜ Portál által kért dokumentumokat feltöltve tudja lezárni a teljesítést. A teljesítés lezárása részteljesítés esetén is szükséges, illetve arról is tud nyilatkozni, ha bár eredményesen lezárult az eljárás, teljesítés mégsem történt. Kérjük, hogy minden, a DKÜ Portál űrlapján megjelenő indoklás mezőbe valós indokokat jelöljön meg támogatva ezzel az igények utóellenőrzésének folyamatát.

Amennyiben a "Történt-e teljesítés?" kérdésre a legördülő menüből az IGEN opciót választja fel kell töltenie a teljesítésről szóló igazolást.<sup>1</sup>

<sup>&</sup>lt;sup>1</sup> Olyan szerződések esetében, amelyek lehetőséget adnak részteljesítésre nem szükséges a részek teljesítéséről külön nyilatkozni. Amennyiben az érintett szervezet mégis külön nyilatkozni kíván az egyes részteljesítésekről úgy, az űrlapon a "Történt-e teljesítés?" kérdésnél az egyes részekre vonatkozóan válassza a "Részteljesítés történt" opciót, míg az utolsó rész teljesítésekor a "Történt-e teljesítés?" kérdésnél válassza az IGEN opciót, majd töltsön fel egy nyilatkozatot, amely az egyes részek és a végső teljesítés igazolására vonatkozik.

Amennyiben nem történt teljesítés válassza a NEM opciót a "Történt-e teljesítés?" kérdésnél, majd a "Kész" jelölőnégyzetet kipipálva és a "Mentés" gombra kattintva tudja benyújtani az űrlapot.

Folyamatosan teljesítendő szerződések (pl. határozatlan idejű, havi teljesítésű szolgáltatási szerződések) esetén a teljesítés lezárásáról a szerződés lejártakor kell nyilatkozni.<sup>2</sup> Ehhez a "Történt-e teljesítés?" kérdésnél válassza az IGEN opciót és az igényt egy, a szerződéses időtartam alatti valamennyi teljesítésre vonatkozó igazolást tartalmazó, nyilatkozat feltöltését követően zárja le.

Az igény lezárását a "Feladat szerkesztése" ablakban, a beszerzés és a teljesítés lezárást követően, a "Kész" jelölőnégyzetet kipipálva és a "Mentés" gombra kattintva tudja befejezni.

| Feladat szerkesztése              |                                                                                 | ×   | в  | eszerzés / Közbeszerzés alapadatok Visszajelzések                   |            |                                                | Î C Î     |
|-----------------------------------|---------------------------------------------------------------------------------|-----|----|---------------------------------------------------------------------|------------|------------------------------------------------|-----------|
| Feladat leírás                    | 9. Igénylezárás                                                                 | ×   |    |                                                                     |            |                                                |           |
| Felelős                           | Szervezeti kapcsolattartó                                                       | L X |    |                                                                     | ALAPADATOK |                                                | C         |
| Beérkezés időpontja               | 2020.08.24. 09:50                                                               | (曲) |    | SZERVEZET                                                           |            | DKÜ TESZT DKR EA                               |           |
| I. INDULT-E BESZERZÉS (eljárás, m | egrendelés. közvetlen szerződéskötés, stb.)?                                    |     |    | AZONOSITO<br>IGÉNYBENYÚJTÁS TÍPUSA                                  |            | l/217/2020/000007<br>Terven kivüli igény       |           |
| Indult-e beszerzés?               | lgen                                                                            | ××  | a  | MILVEN OKBÓL KERÜL BENYÚJTÁSRA?                                     |            | Rendkívüli igény                               |           |
| II. BESZERZÉS LEZÁRÁSA            |                                                                                 |     |    | INDUKLAS                                                            |            | KM DKU<br>15M alatti<br>mohiltelefon           |           |
| Beszerzés lezárás felvit          | ele                                                                             |     |    | BECSÜLT ÉRTÉK (NETTÓ FT)                                            |            | 420 000                                        |           |
| SZERK. BESZERZÉS AZONOSÍTÓ        | A BESZERZÉS (BESZER AZ ELJÁRÁS FAJTÁBA MILYEN ELJÁRÁS FAJT MI INDOKOLTA AZ ELJ  | KM  |    | A TERVEZETT BESZERZÉS EGYBESZÁMÍTÁSSAL ÉRINTETT?<br>FEDEZET FORRÁSA |            | Nem<br>Saját                                   |           |
| Szerk. 001                        | Igen Nem Saját beszerzés (A Kbt                                                 | •   |    | FEDEZET ÖSSZEGE (NETTÓ FT)<br>IGÉNY BENYÚJTÁS DÁTUMA                |            | 420 000<br>2020.03.25. 12:55                   |           |
|                                   |                                                                                 |     |    | BESZERZÉS TÁRGYA                                                    |            | mobiltelefon                                   |           |
| III. TELJESÍTÉS LEZÁRÁSA          |                                                                                 | _(  |    | KM-BŐL TÖRTÉNŐ BESZERZÉS?                                           |            | Igen                                           |           |
|                                   | da.                                                                             |     | Ϋ́ | SZERZŐDÉS IDŐTARTAMA A HATÁLYBALÉPÉSTŐL (HÓNAPOKBAN)                |            | 6                                              |           |
| G regesites lezaras leivita       |                                                                                 |     |    | SZERZODESKOTES TERVEZETT IDOPONTJA                                  |            | 2020.04.01.                                    |           |
| SZERK. BESZERZES AZONOS           | TÖRTÉNET-E TELJESÍ A TELJESÍTÉS MEGF TÖRTÉNT-E SZERZŐD MŰSZAKI TARTALOM TELJESÍ | TÉS |    | FEJLESZTES-E?                                                       |            | Nem                                            |           |
| Szerk. 001                        | Nem                                                                             | - H |    | TERVEZETT ELJARAS TIPUSA                                            |            | Saját beszerzés (A Kbt. hatálya alá nem tarto: | zó szerve |
| 4                                 |                                                                                 | •   |    | KERETMEGÁLLAPODAS MEGJELDLESE                                       |            | DKMO1MTEL10                                    |           |
|                                   |                                                                                 |     |    | KERCIMEGALLAPODAS AZONOSITOJA                                       |            | A beszerzési ellérést DKÜ maga felutatia la    |           |
| Mentés D Mégsem                   |                                                                                 |     |    |                                                                     |            |                                                |           |

# E. Elutasított igény ismételt benyújtása

Elutasított igény ismételt benyújtása előtt az elutasított igényt le kell zárni.

Az elutasított igény "ISMÉTELTEN BENYÚJTHATÓ" jelzéssel jelenik meg az "**Ügyintézés**" **főmenü "Beszerzési igények" menüpontjában:** 

<sup>&</sup>lt;sup>2</sup> A DKÜ Portálon nem okoz fennakadást, ha egy folyamatos teljesítés melletti szerződés okán az adott igény nincs lezárva.

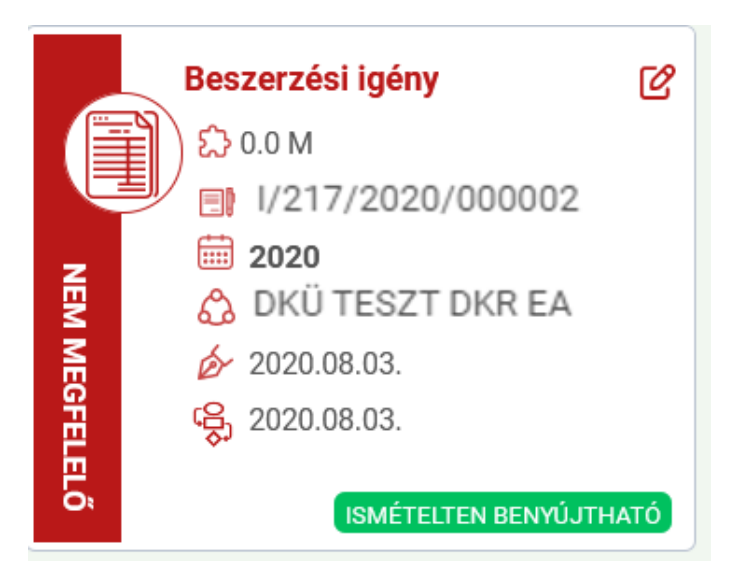

Az igény ismételt benyújtásához az "Elutasított igény felvitele" gombra szükséges kattintani.

| Beszerzési igények          | Éves beszámoló                                                                                                    |
|-----------------------------|----------------------------------------------------------------------------------------------------|
|                             |                                                                                                    |
| Státusz<br>Kérjük válasszon | Becsült nettó értékkategória     Beszerző            X      Kérjük válasszon      X      Beszerzési igény felvitele      Elutasított igény felvitele |

A Portál felugró ablakkal figyelmezteti a felhasználót, hogy csak elutasított igény másolható. A másolás során a korábban megadott adatok automatikusan betöltődnek, így kizárólag az elutasítás okaként megjelölt hiányosságok pótlásával, ismételten benyújtható az igény.

Az ismételten benyújtott igények ellenőrzése nem tér el az általános eljárástól.

Kérdés esetén, kérjük, írjon a help@dkuzrt.hu e-mail címre!

Digitális Kormányzati Ügynökség Zrt.